# WOODTECH Electronics

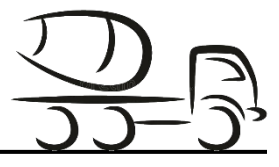

### **PROMIX SD Mini Instruction Manual**

for Keypad & Toggle Cabin Consoles Rev: 240424-01

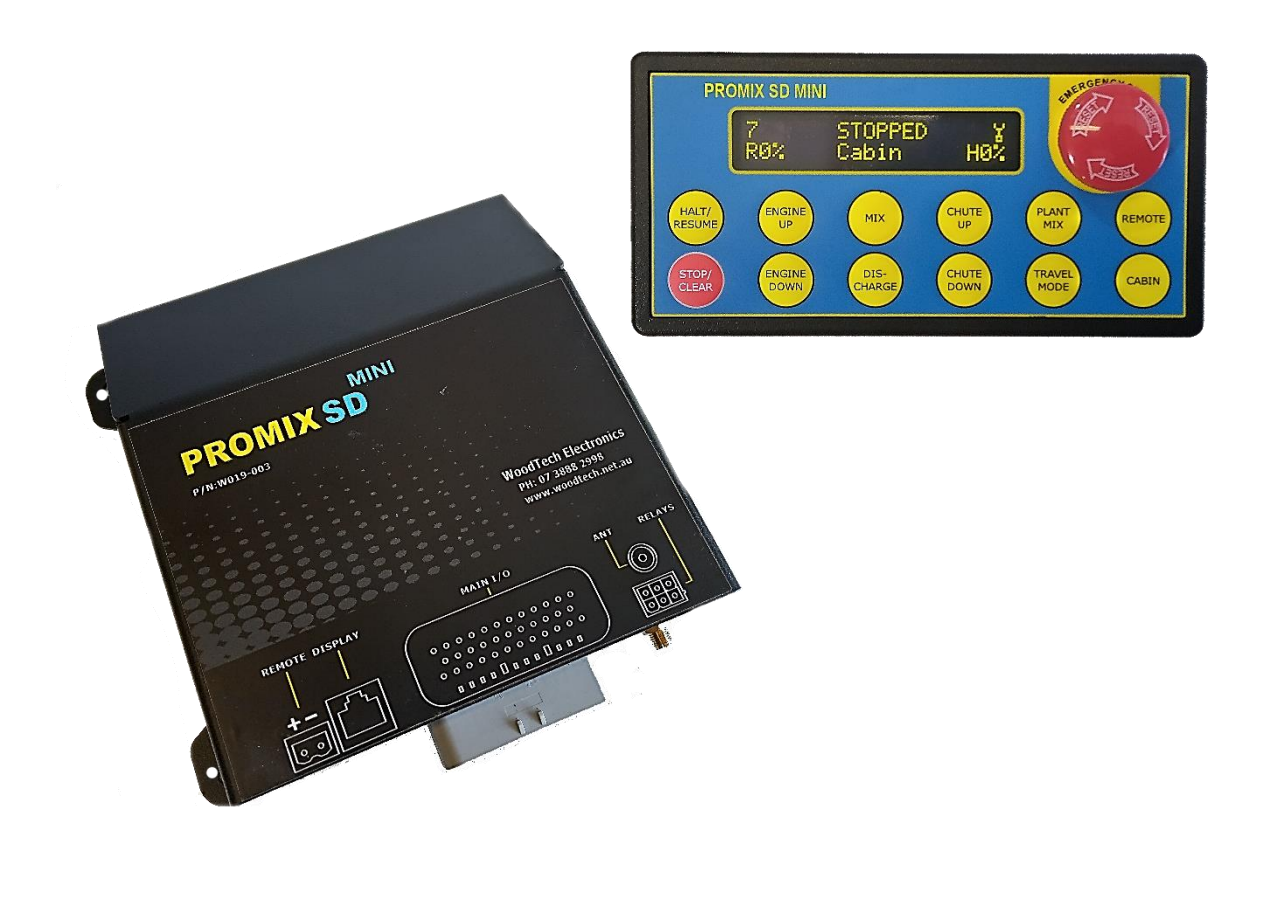

24/7 – Support Videos - 돈

#### TABLE OF CONTENTS

| 1 Table of Contents                                            | 50                |
|----------------------------------------------------------------|-------------------|
| 1. Table of Contents                                           | P2                |
| 2. Important Notice                                            | P4                |
| 1 The Remote-Control System                                    | F J<br>P7         |
| 5. OI ED Cabin Console                                         | <u> Г /</u><br>Р7 |
| 6 System Real Time Clock (RTC)                                 | г /<br>Р7         |
| 7 11939 CAN Connectivity                                       | P7                |
| 8 Operations via the Cabin Console                             | , ,<br>           |
| - Engine Un                                                    |                   |
| - Engine Down                                                  |                   |
| - Discharge Mode                                               |                   |
| - Mix Mode                                                     |                   |
| - Chute Up                                                     |                   |
| - Chute Down                                                   |                   |
| - Stop/Clear                                                   |                   |
| - Halt/Resume                                                  |                   |
| - Remote Mode                                                  |                   |
| - Cabin Mode                                                   |                   |
| - Plant Mix                                                    |                   |
| - Travel Mode                                                  |                   |
| - Emergency Stop Switch                                        |                   |
| - Auto Travel Mode                                             |                   |
| - Wash Out Mode                                                |                   |
| - Operation via the Remote-Control Hand Piece                  |                   |
| <ul> <li>Operation via the optional Hand Joystick</li> </ul>   |                   |
| 9. Operation via the Remote-Control Hand Piece                 | P12               |
| 10. Combo Antenna Kit                                          | P13               |
| 11. Operation via the optional Hand Joystick                   | P14               |
| 12. Enter Menu Selections (via Keypad or Toggle Cabin Console) | P15               |
| 13. Enter Washout Mode (via Keypad or Toggle Cabin Console)    | P15               |
| 14. Adjustment Settings (via Keypad or Toggle Cabin Console)   | P16               |
| - S1 - Display Brightness Settings                             |                   |
| - S2 - Decal Brightness Settings                               |                   |
| - S3 - Remote Warning Km/h Settings                            |                   |
| - S4 - Code New Hand Remote                                    |                   |
| - S5 - I ravel Settings                                        |                   |
| - So - Washout Mode Setting                                    |                   |
| - 57 - Work Light & Beacons Settings                           |                   |
| - So - WORK LIGHT III REVEISE                                  |                   |
| - 39 - Flatt Mix Rut Tiller<br>S10 Discharge Leckout in Km/b   |                   |
| - S10 - Discharge Euckout in Kin/n                             |                   |
| - S12 - Cabin/Remote Sticky                                    |                   |
| - S12 - Cabin/Nemole Sticky                                    |                   |
| - S14 - Travel Compensation                                    |                   |
| - S15 - Load Configurations                                    |                   |
| - S16 - Joystick (Chute Operation)                             |                   |
| - S17 - Remote Alarm (Charging Cradle)                         |                   |
| - S18 - Buzzer Volume (System)                                 |                   |
| - S19 - Exit Menu                                              |                   |
|                                                                |                   |

### TABLE OF CONTENTS (cont.:)

| 15. VIEW DIADNOSLICS (VIA NEVDAD OF TODDIE CADIN CONSOLE) P23               |      |
|-----------------------------------------------------------------------------|------|
| - D1 - Configuration Dipswitches (10 Way Dipswitch Bank Status)             |      |
| - D2 - Hydraulics Settings (Ramp Rates, Solenoid Current and Offsets)       |      |
| - D3 - Analogue Revs Settings (Ramp Rates Output Voltages)                  |      |
| - D4 - Hydraulic Diagnostics (Ramp not Coil Currents PW/Ms)                 |      |
| - D5 - Lockouts (Park Brake, Service Brake and Neutral Status)              |      |
| - D6 - Rove System off                                                      |      |
| D7 Hand Pomoto Tost                                                         |      |
| - D7 - Hallu Kelliole Test                                                  |      |
| - Do - Date and Time<br>DO - Dowl Houro                                     |      |
| - D9 - DOWI HOUIS                                                           |      |
| - DTU - Venicie CAN Data                                                    |      |
| - D11 - Emergency Stop Last Press                                           |      |
| - D12 - Reserved                                                            |      |
| - D13 - Reserved                                                            |      |
| - D14 - Reserved                                                            |      |
| - D15 - Firmware Version (Cabin Console and Main Controller)                |      |
| - D16 - Exit Menu                                                           |      |
| 16. Tech Menu (via Keypad or Toggle Cabin Console)P27                       |      |
| - T1 - Generate New Remote Code                                             |      |
| - T2 - F1, F2 Remote Button Setup                                           |      |
| <ul> <li>T3 - Door Input /Remote Positive Output</li> </ul>                 |      |
| - T4 - Hydraulic Fan Control                                                |      |
| - T5 - Set Date and Time                                                    |      |
| - T6 - Reset Bowl Hours                                                     |      |
| <ul> <li>T7 - Emergency Stop Configuration</li> </ul>                       |      |
| - T8 - Mixer Service Configuration                                          |      |
| - T9 - Rest Mixer Service Warning                                           |      |
| - T10 - Bowl Counter Configuration                                          |      |
| - T11 - TSC1 Adjustments - 1 of 2                                           |      |
| - T12 - TSC1 Adjustments - 2 of 2                                           |      |
| 17. CAN 120-Ohm Board Termination Jumper Settings P32                       |      |
| 18. Main Control Board Dipswitch Settings P33                               |      |
| 19. Main Control Board Adjustments (Engine Revs Analogue) P33               |      |
| 20. S15 Load Configuration Parameter Table P34                              |      |
| 21. Main Controller Board Layout P35                                        |      |
| 22. Testing Hvd Coil Currents via the main control board. P36               |      |
| 23. Testing Analog Throttle via the main control board.                     |      |
| 24. Promix SD Mini Wiring Drawings                                          |      |
| - Wiring Code - 35 Way Harness Connector                                    |      |
| - DWG0001 - Promix SD Mini - Main Vehicle Harness (Overall)                 |      |
| - DWG0002 - Promix SD Mini - Rexroth Hvd Pump with Analog Revs              |      |
| - DWG0003 - Promix SD Mini - Rexroth Hvd Pump with Cruise Revs              |      |
| - DWG0004 - Promix SD Mini - Rexroth Hvd Pump with Actuator Revs            |      |
| - DWG0005 - Promix SD Mini - Danfoss Hvd Pump with Analog Revs              |      |
| - DWG0006 - Promix SD Mini - Danfoss Hvd Pump with Cruise Revs              |      |
| - DWG0007 - Promix SD Mini - Danfoss Hvd Pump with Actuator Revs            |      |
| - DWG0008 - Promix SD Mini - Danfoss Hvd Pump with Actuator Reve            |      |
| DWG0009 - Promix SD Mini – E/Ston Switch with Chute Up and Down Toggle Swit | tch  |
|                                                                             | .011 |
| 25. Promix SD Mini Keypad & Toggle Function Overlay DecalP52                |      |

#### Important! Please Read all Setup and Calibration Information before Installation

Your new PROMIX SD Mini Advanced Control System has some preset calibration and setup parameters.

Promix SD Mini System Intro Video - Click here

Please Note: The PROMIX SD Mini system is only a 12V system. if installing into a 24V system please use a 24v to 12v Reducer (min 7A). We suggest a using the Voltech VC7.

ALL parameters in "Adjust Settings" menus must be checked and adjusted by qualified and trained personnel. Failure to set parameters correctly may result in damage to the control system, vehicle or mixer components or injury to persons.

After making any changes, switch power off and wait 10 seconds before powering system on again

Please consult the relevant section of this manual for calibration and setup procedures.

All wiring must be properly installed and terminated to ensure long-term, trouble-free service. We strongly recommend installation is only carried out by persons with a trade qualification in Auto Electrics (Electrical Mechanics – Automotive) as a minimum.

The relay modules are not weatherproof and must be mounted in the cabin area.

When switching from Cabin to Remote ensure no buttons are pressed on the remote control otherwise a "Stuck Button" error will occur.

Revs lockout jumpers for Park Brake, Neutral & Service Brake have 3 states – POS, CAN, NEG (No jumper = NEG). See page 35.

Auxiliary switches for Beacon and Worklight inputs must be momentary types.

Displayed values may be within +/-3% accuracy. Check values with calibrated Fluke meter

When coding a remote handpiece – ignition on and engine not running to prevent unwanted machine movement.

<u>WARNING!</u> - Do not connect any other wiring or devices (eg. Two Way radios, CB radios, sound systems, entertainment systems, data collection or telemetry systems etc.) to the control system, control system wiring harness, control system voltage reducer or control system accessories. Unauthorised connections can interfere with correct functionality and compromise the safety of the system. WoodTech Electronics reserves the right to withdraw any warranty on the product or to consider it null and void in case of any such connections.

#### Australian Designed and Manufactured

The Promix SD Mini System is manufactured in Australia by engineers who have extensive experience in designing, manufacturing, and commissioning electronic control systems for the heavy equipment and transport industries. As a result, many unique features are included to enhance system operation, promote ease of use, reduce operator fatigue, and minimize downtime.

- Compatible with all types of hydraulic pumps and vehicles currently in use.

- Joystick integration for precise control in the palm of your hand. Deadman switch prevents unwanted machine movement

- Continuous monitoring for stuck switches (Cabin & Remote) to prevent unwanted machine movement
- Auto Travel engages at set road speed fully adjustable
- Maintain constant bowl speed during Travel Mode using engine RPM compensation fully adjustable
- High Speed Travel mode fully adjustable
- Built in Door Park Brake Alarm configurable
- Bowl Counter fully configurable
- Easy field upgrades via custom USB bootloader.
- "Easy Code" One button remote coding no need to access inside enclosures
- Free firmware upgrades for life (generic firmware only)
- J1939 CAN vehicle connectivity
- OLED Display excellent clarity, sunlight readable and fully dimmable
- Backlight Decal fully dimmable
- Buzzer volume level adjustable (keypad version)
- Display and Decal dimmed when Park Brake released individually configurable
- Small control station with membrane keypad or large toggle switches for very positive feel
- Wash Out mode fully programmable for Mix, Discharge, Neutral and number of Cycles
- Discharge lockout above set road speed fully adjustable
- Plant Mix run time fully adjustable
- Horn can be activated from remote control handpiece
- Work light can be activated from remote control handpiece
- Work light can be automatically switched on when in reverse gear
- Work light can be automatically switched off at set road speed fully adjustable
- Beacons can be automatically switched off at set road speed fully adjustable
- Hydraulic cooler fan on only when hydraulics active configurable. (cont.:)

#### Australian Designed and Manufactured

- Rear Emergency Stop testing regime using Number of Days, Day of Week, Number of Ignition-On Events and Bowl hours – fully configurable

- Mixer Service Warning using Ignition-On Hours, Total Bowl Hours and Number Of Days – fully configurable

- Bowl Hours Display shows Mix Hours, Discharge Hours and Total Bowl Hours. Can be reset by mixer OEM.

- F1, F2 function buttons on remote handpiece can be set to Momentary or Push On / Push Off operation for use with auxiliary equipment (water pump etc.)

- Visual and audible warnings if remote control not stowed in charging cradle. Audible warning can be triggered from road speed or park brake. Adjustable timer sets duration of audible warning.

- Setup configurations can be customized and loaded via a simple menu selection

- B.I.T.E (Built In Test Equipment):

- Measure system voltages, currents, resistances and PWM
- View status of internal settings (pots, switches)
- Set analog outputs using live values on the display
- CAN tester for viewing live J1939 vehicle data
- Remote control button testing
- Determine system health or pending issues.
- All this without using an external multimeter.
- WoodTech proprietary CAN network. Allows expansion for hardware. Additional features can be added in the future.

#### The Remote-Control System

The advanced 915MHz remote control system utilizes the latest in Frequency Hopping Spread Spectrum technology (FHSS). Why is this important? Because it is the most immune to interference and therefore works more effectively on the job site than either 433MHz or 27MHz systems.

The IP65 rated remote control hand piece contains a rechargeable battery, which is recharged automatically when returned to the cradle. The multi-stage charger is computer controlled for fast charging and maximum battery life.

Also supplied is a translucent silicone rubber cover to further assist in protecting the remote from environmental and physical damage.

#### **OLED Display**

The super bright, sunlight readable OLED display with wide viewing angle shows operating mode and status at a glance. Display brightness can be automatically dimmed, and the dimming level can be easily set to suit operator comfort. (Standard Operations Screen)

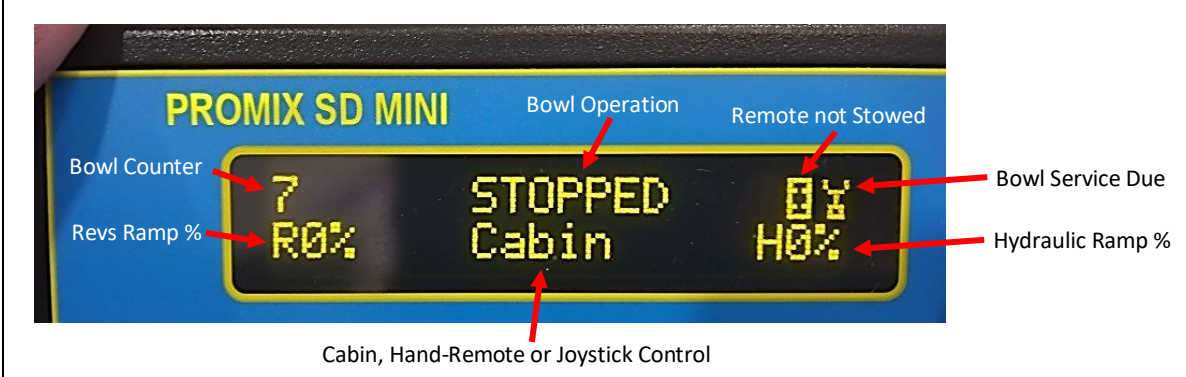

#### System Real Time Clock (RTC)

The RTC is used to time stamp certain actions and also to provide accurate time keeping for features such as bowl hours, service intervals, emergency stop testing etc.

#### J1939 CAN Connectivity

J1939 CAN network is the connectivity backbone of modern heavy equipment vehicles. Many manufactures provide "bodybuilder" data for telematics via a dedicated Fleet Management Systems (FMS) connector.

Promix SD Mini can read all the required vehicle input signals via J1939. This significantly reduces installation time and is the preferred connection method of many vehicle manufacturers.

Promix SD Mini also generates all of the data required for TSC1 engine control via J1939 interface. Parameters provided by the vehicle manufacturer are easily adjusted via the OEM Tech Menu topics. No system reprogramming is necessary to change parameters for different vehicles.

Promix SD also has a built in J1939 reader to view live data from the vehicle.

#### **Operation via the Cabin Console**

Functions that are common to both the remote hand piece and the cabin console operate in the same manner regardless of the operating position.

#### Engine Up.

Increases engine revs when pressed.

#### Engine Down.

Decreases engine revs when pressed.

#### Discharge.

Increases the discharge bowl speed smoothly from zero to maximum rpm. Pressing the Mix switch whilst discharging will decrease the discharge bowl speed

The buzzer activates every few seconds whilst discharging as an audible alert for operator. The display shows mixer status DISCHARGING.

#### Mix.

Increases the mix bowl speed smoothly from zero to maximum rpm. Pressing the Discharge switch whilst mixing will decrease the mix bowl speed. The display shows mixer status as MIXING.

Pressing the Mix switch whilst in Travel mode will activate Hi Speed Travel mode. This mode is useful when traveling up a steep incline to reduce the risk of product spilling from the rear of the mixer. An audible alert is generated the display shows the mixer status as TRVL HI x (where x is the current Hi Speed Travel selection).

#### Chute Up. Raises the chute while activated

Chute Down. Lowers the chute while activated

#### Stop / Clear.

Stops the mixer and clears the resume status. The display shows mixer status STOPPED.

#### Halt / Resume.

Pressing Halt/Resume stores the current bowl speed and ramps the bowl speed down to zero. The display shows mixer status HALTING while ramping down and HALTED once mixer stops.

If Mix or Discharge is pressed while status is halted, the operator will be prompted of the current status by a visual and audible alert. Halted status can be cleared by pressing Stop / Clear.

Pressing Halt/Resume while the mixer is halted will resume the mixer to the status that was saved when Halt was pressed. The system recalls saved bowl direction and bowl speed.

#### Remote.

Selects operation from the remote hand piece. The display shows control status REMOTE.

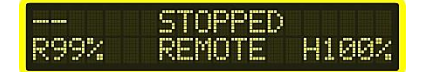

#### Cabin.

Selects operation from the cabin console. The display shows control status CABIN.

By default, the control system will boot up with Cabin selected. This can be changed so the system will boot into the same mode it was in (Cabin or Remote) when powered down (see Adjust Settings Menu Item S12 – Cab/Rem Sticky).

#### Plant Mix.

Activates Plant Mix mode.

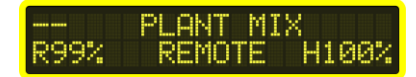

Plant Mix increases the bowl speed to maximum and increases engine RPM to the preset upper limit. The display shows mixer status as PLANT MIX.

Plant Mix can be stopped by activating the Stop switch on the cabin console or by activating the service brake.

If a Plant Mix run timer value has been set (see Adjust Settings Menu Item S9 – P/Mix Run Timer) the mixer will stay in this mode until the run timer has elapsed. The remaining run time (seconds) is displayed in the top, left hand side of the display. Once the timer has elapsed the mixer mode will change to TRAVEL.

If Plant Mix run timer is set to "Off", the symbol "- -" will be shown in the top, left hand side of the display. Plant Mix mode will run continuously until stopped by the operator

**Travel.** Activates Travel mode.

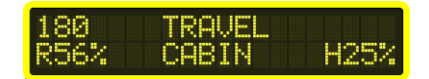

Travel mode maintains a constant preset bowl speed (usually around 2RPM). This mode can be used whilst transporting the load from the batching plant to the job site.

Pressing the Travel button again while in Travel will return operation to Mix.

Travel mode can automatically engage if required and Hi Speed Travel parameters can be adjusted (see Adjust Settings Menu Item S5 – Travel Settings).

Bowl speed in Travel Mode will vary with engine speed if compensation is not used. The Travel Compensation parameter is used to counteract this effect. (see Adjust Settings Menu Item S14 – Trvl Comp).

#### **Emergency Stop Switches.**

Pressing any emergency stop switch (cabin or rear) will immediately remove all power to the mixer and therefore stop all functions. Mixer status is returned to STOPPED.

The cabin console buzzer will emit an alert tone, the decal around the cabin console emergency stop switch will flash and one of the following warnings will be displayed:

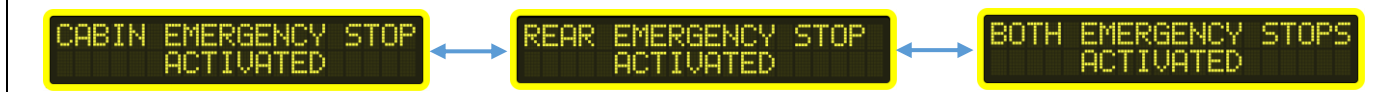

To reset the Emergency, stop switch, briefly turn it in the "clockwise direction" see arrow on top of the switch.

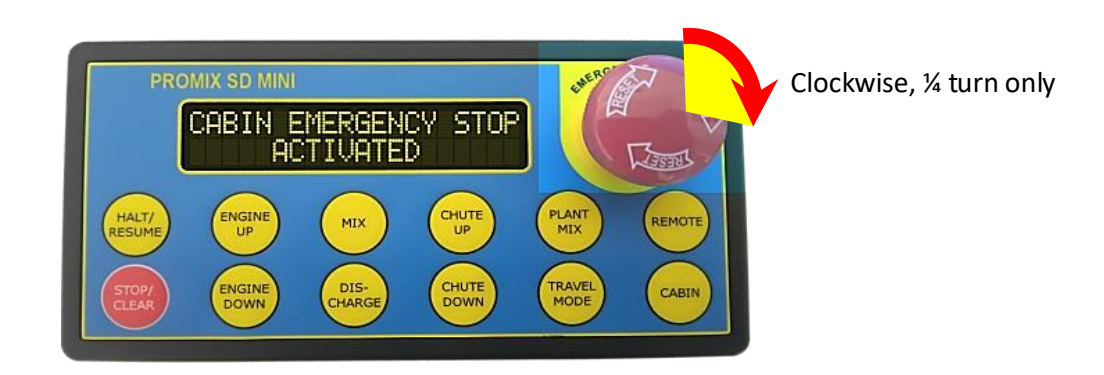

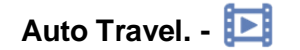

Requirements:

- Electronic pump
- Road speed signal from vehicle CAN
- Auto Travel Speed km/h must be set (Settings Menu S5)
- Auto travel will not engage if park brake or neutral signals are active

- Auto travel will cancel if Stop pressed, however will reengage when road speed drops below, and then rises above, the preset road (km/h) speed.

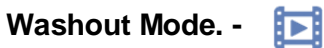

Requirements:

- Electronic pump
- Park Brake must be on
- Cycles setting must be greater than zero (Settings Menu S6)

Entering Washout requires system to be in the main screen and status to be stopped. Press Halt & Mix together and follow the on-screen instructions.

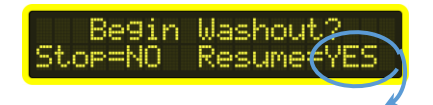

One Washout Cycle consists of the following sequence (Total number Cycles can be set via Setting Menu 6)

- Ramp Mix up to maximum
- Stay at full mix for "Mix" time
- Ramp Mix down to Neutral
- Wait at Neutral for "Neu" Time
- Ramp Discharge up to maximum
- Stay at full discharge for "Dis" Time
- Ramp Discharge down to Neutral
- Wait at Neutral for "Neu" Time

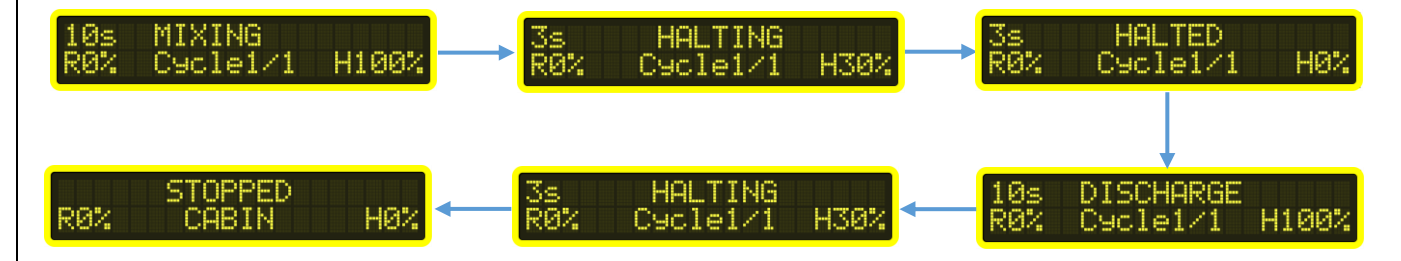

#### Discharge Lockout. -

Requirements:

- Electronic pump
- Road speed signal from vehicle CAN
- <u>Dis L/out km/h</u> setting must be greater than zero (Settings Menu S10)

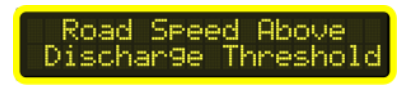

If road speed is greater than <u>Dis L/out km/h</u> setting, discharging is inhibited. If the mixer is already discharging it is ramped down to stop.

## Operation via the Remote-Control Hand Piece. -

To operate the mixer from the remote-control hand piece simply press Remote on the Cabin console. Operational mode will display REMOTE.

Promix SD Mini has the option of an 8 or 12 button remote control. The top 8 buttons are the same on both and the functions work the same as the cabin console.

Please note – The Main Unit must be a 12 Channel version to use the extra features of the 12-button remote control. There is also extra hardware supplied with the 12-channel kit to support the extra four functions.

The four extra functions on the 12-button remote are:

- Horn Activates the vehicle horn
- Work light Activates the vehicle work light
- F1 Function key 1 can be set as Momentary or Push On / Push Off
- F2 Function key 1 can be set as Momentary or Push On / Push Off

To adjust Function Key options, see T2 Tech Menu - F1, F2 for setting setup.

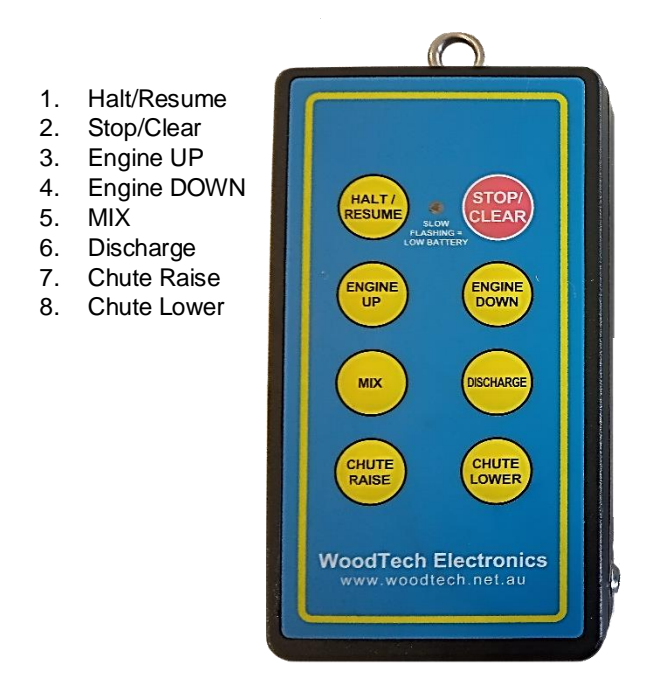

8 Button Remote

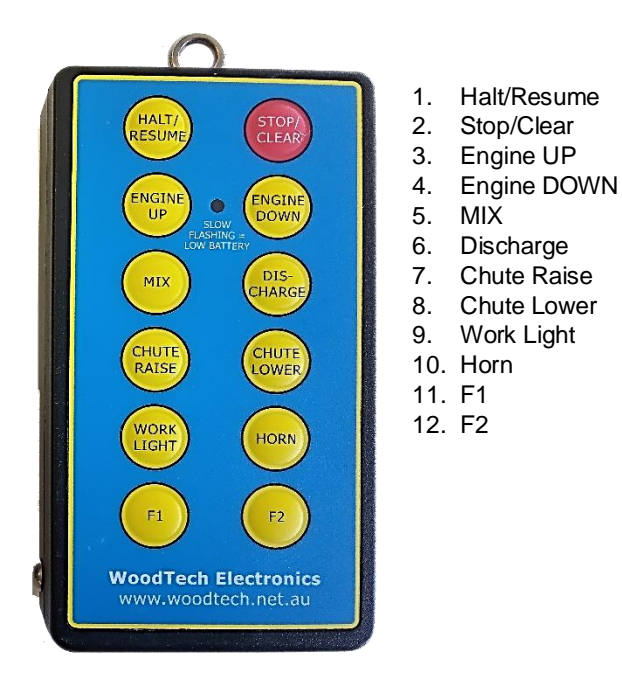

**NEW 12 Button** 

#### **VERY IMPORTANT NOTE:**

The new 915 GEN3 Hand Remote has the new wireless charging and still works with existing PROMIX charge cradles as normal. The 915 GEN3 hand remote is the only hand remote that will charge in the new wireless PROMIX charge cradle. If you do place a 915 GEN2 or earlier hand remote in the wireless charge cradle the hand remote will not charge (No green charge led).

The OLD "Version 1 Main Controller" only uses the pogo pin charge cradle with GEN2 or 3 hand remotes. The NEW "Version 2 Main Controller" only uses the wireless charge cradle with the GEN3 hand remote only Always make sure the green charge led on the hand remote is up while in the cradle and the console display remote symbol is solid and no flashing this is means the hardware used is compatible and charging.

#### PROMIX SD Mini Antenna's.

An internal and external antenna are supplied as part of the kit. The external antenna is supplied with a universal 90deg mounting bracket and 5m cable with SMA (Male) connector.

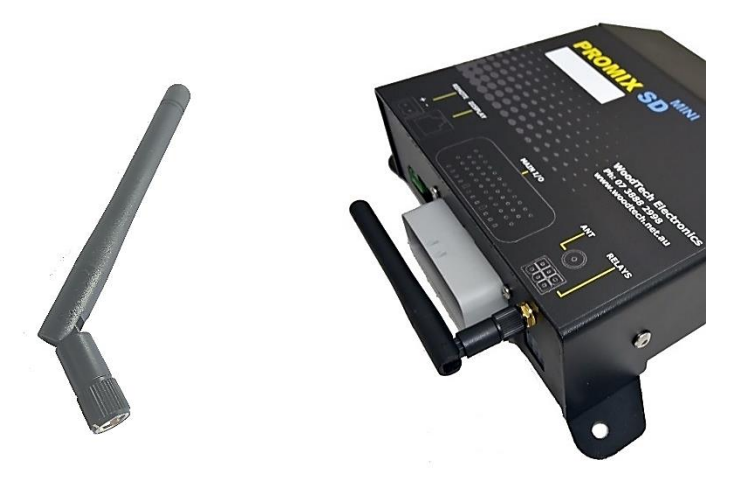

The 11cm internal antenna screwed directly to the connector on the front of the main unit provides fast installation and satisfactory performance for most installations.

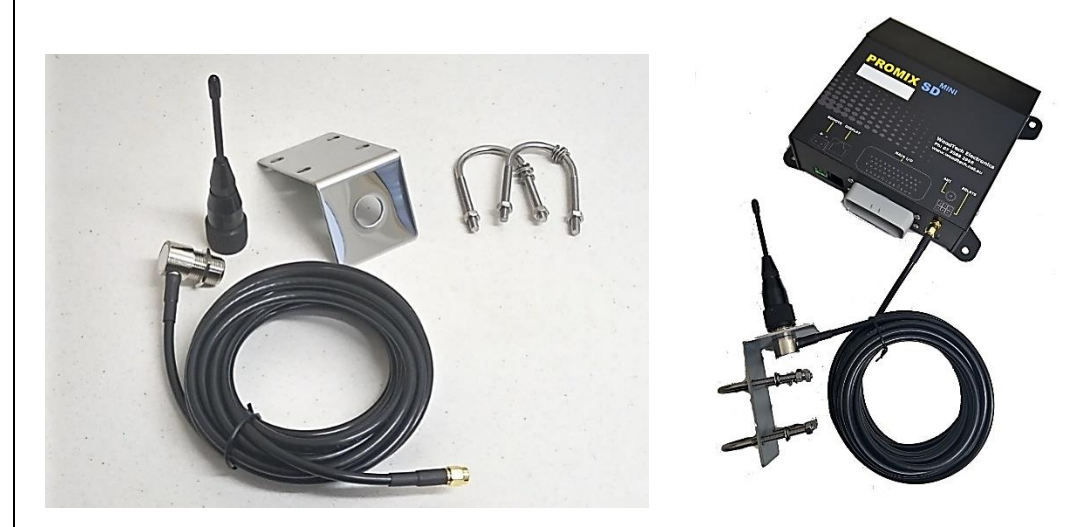

The external antenna, with universal mounting bracket, is used in configurations where the internal antenna performance is marginal.

<u>NOTE</u>: Do not mount the external antenna anywhere on the mixer frame or in the vicinity of the hydraulic cooler fan. For best performance the external antenna should be mounted on the vehicle cabin up high and in the clear.

Useful range of the remote control must be tested as part of the system commissioning process.

### Operation via the optional Joystick. - 돈

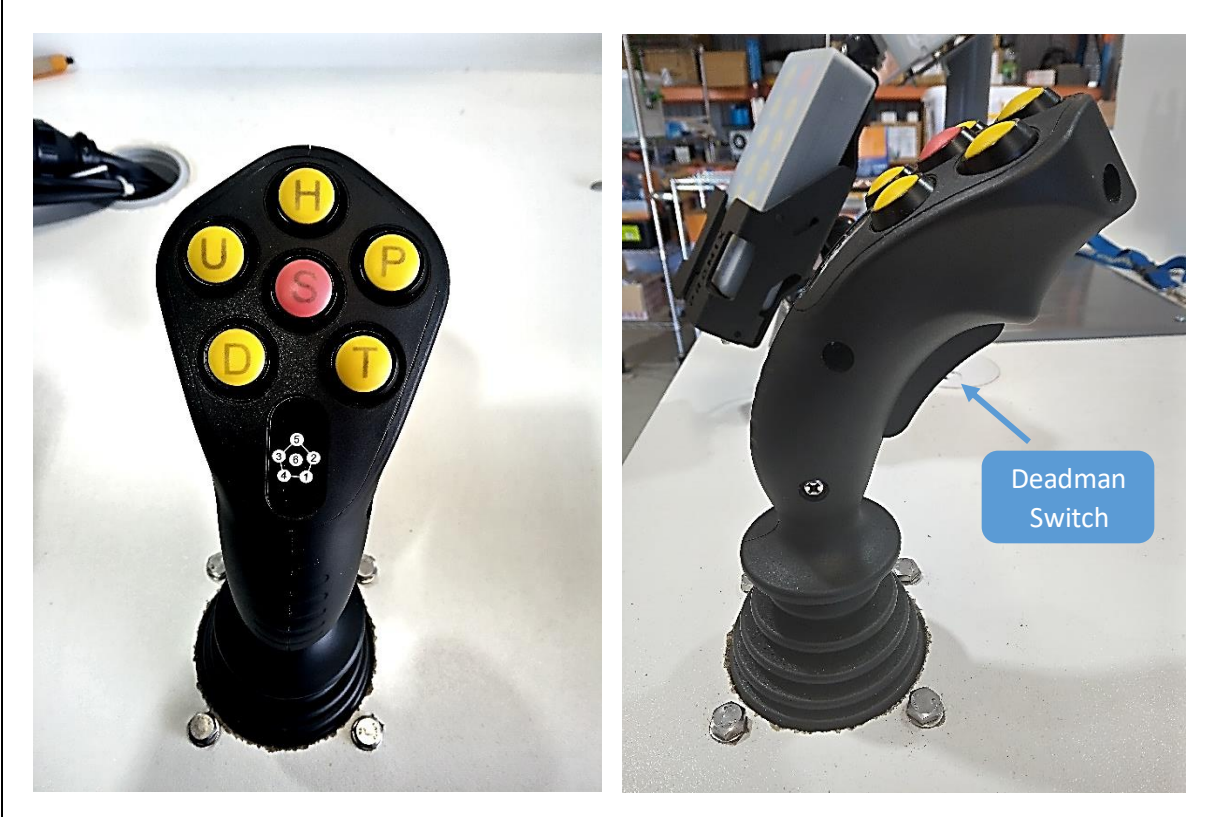

Must be in cabin mode.

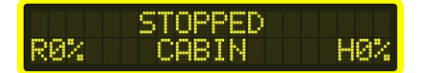

When deadman switch activated control is from joystick.

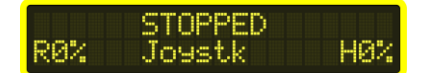

When deadman deactivated control is cabin console.

- U Engine Up
- D Engine Down
- H Halt / Resume
- S Stop
- P Plant Mix

T – Travel

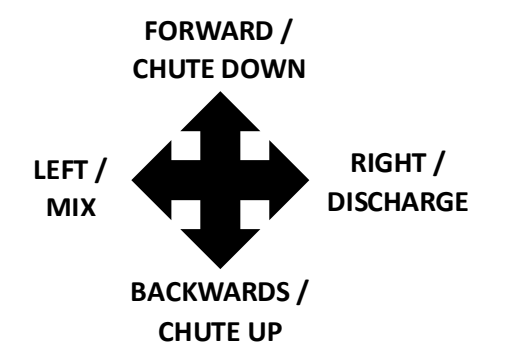

The joystick is a Plug-and-Play option and is connected via WoodTech proprietary CAN network.

#### Menu Selections and Washout Mode via the Cabin Console.

(Please Note: The operation & setup functions work the same way on the keypad and toggle switch cabin control stations)

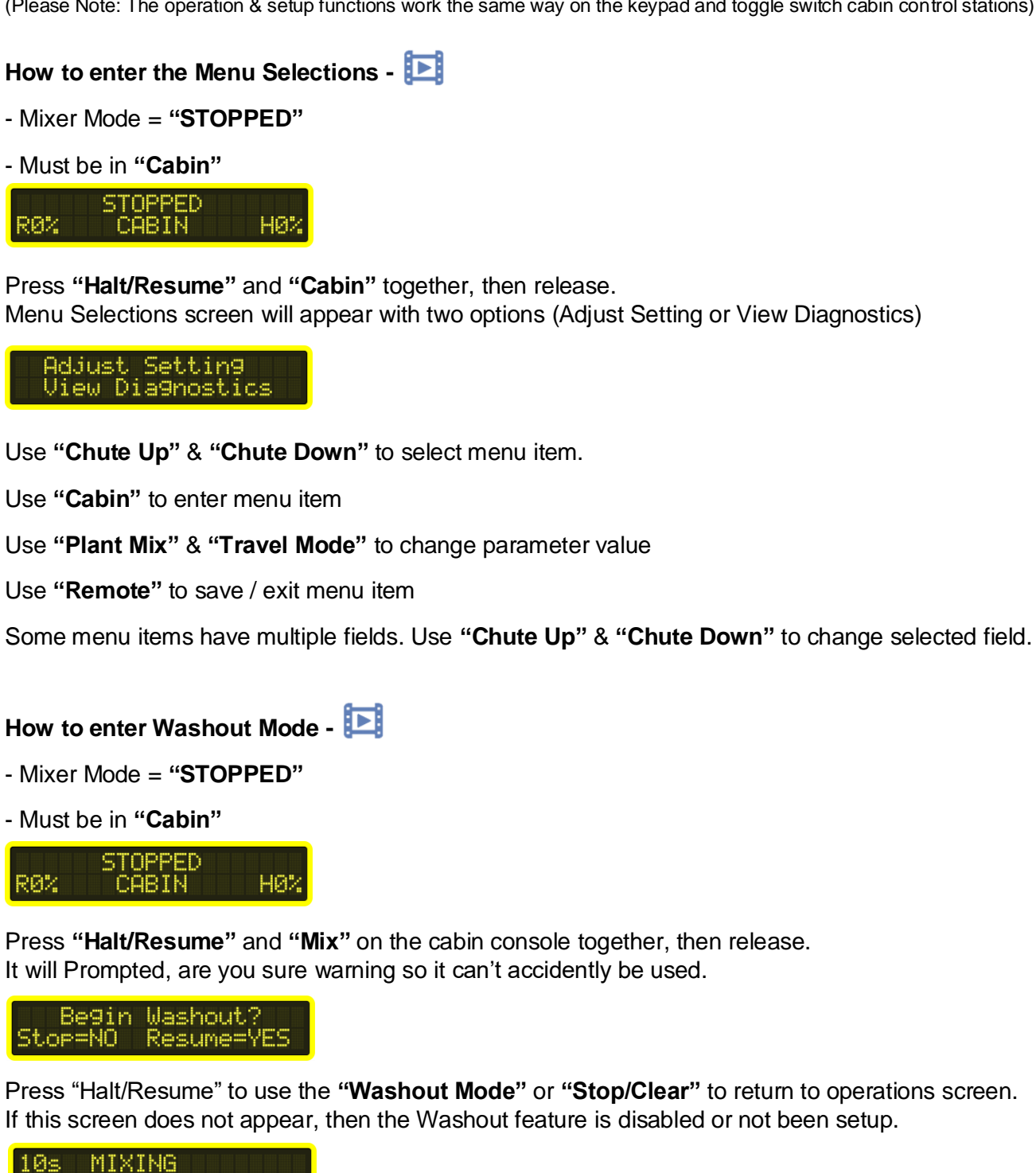

See: Adjust Setting - S6 - Washout Setting (To turn the feature ON and set your cycle settings etc).

H100%

Cucle1/1

### Adjust Settings (via the Cabin Console)

### S1 - Display Backlight - []

(To enter the "Menus > Adjust Setting" via the cabin console see page 15 of this manual)

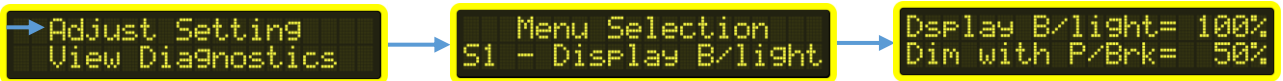

This feature allows you to set the brightness of the OLED display as well as dimming it when the park brake is released. This can be set for a comfortable brightness when travelling.

<u>Display B/light</u> Adjusts the intensity of the display Adjustment range: 0 – 100%

<u>Dim with P/Brake</u> Adjusts the intensity of the display when Park Brake is released Adjustment range: 0 - 100%

### S2 - Decal Backlight - [

(To enter the "Menus > Adjust Setting" via the cabin console see page 15 of this manual)

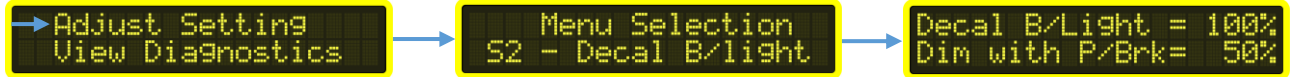

This feature allows you to set the brightness of the Decal illumination (all text area) as well as dimming it when the park brake is released. This can be set for a comfortable brightness when travelling.

<u>Decal B/light</u> Adjusts the intensity of the decal backlighting Adjustment range: 0 - 100%

<u>Dim with P/Brake</u> Adjusts the intensity of the decal backlighting when Park Brake is released Adjustment range: 0 - 100%

### S3 - Remote Warn Km/h - []

The Hand Remote Speed Alert may be set to automatically activate the audible warning at a preset road speed when the remote-control hand piece is not in the charging cradle. The <u>Remote Warn Km/h</u> parameter value sets the preset speed in Km/h. A value of zero turns this feature off.

(To enter the "Menus > Adjust Setting" via the cabin console see page 15 of this manual)

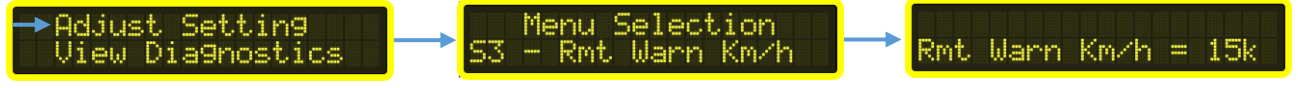

Adjustment Range: Off - 99 km/h

The duration of the audible warning can be set via menu item S17 – Remote Alarm

### S4 - Code New Hand Remote - 돈

(To enter the "Menus > Adjust Setting" via the cabin console see page 15 of this manual)

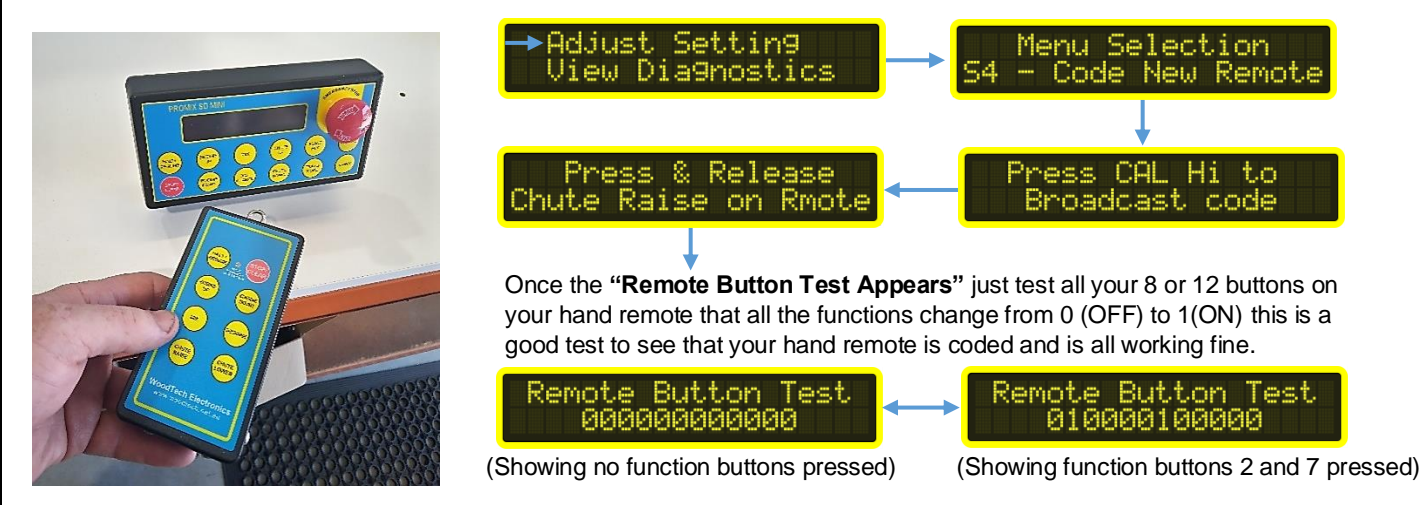

The Promix SD Mini offers 2 versions of 915 GEN hand remotes -The standard 8 Button and the optional 12 Button.

Both are coded the same way. The 12 & 4-way dipswitch banks inside the hand remote itself must all be set to the OFF position before coding the remote unit to the Promix SD Mini console.

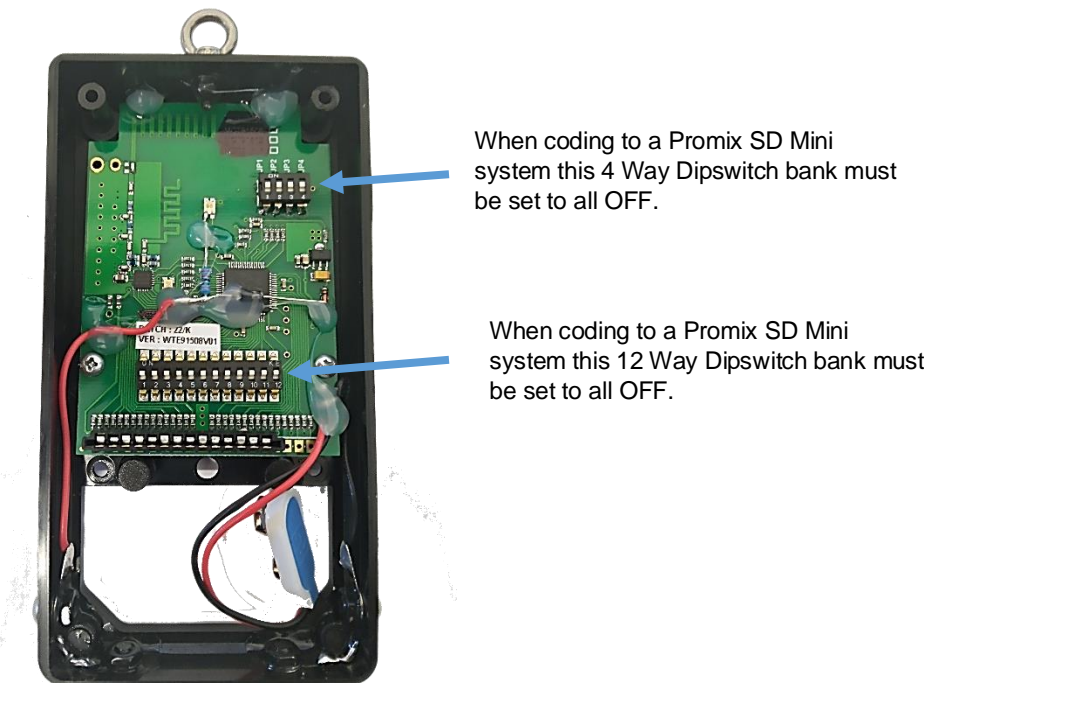

**Please Note:** Always power down the system and wait 10 seconds before repowering. Check that the new hand remote that is compatible with the existing remote cradle for charging. it must at have charging pin at the bottoms or the wireless charging when available. Side charging pins only will not work.

### S5 - Travel Settings - [

The <u>Auto Trvl km/h</u> parameter value sets the road speed at which Auto Travel will engage. If <u>Auto Trvl km/h</u> parameter value is set to zero, Auto Travel feature is switched off.

(To enter the "Menus > Adjust Setting" via the cabin console see page 15 of this manual)

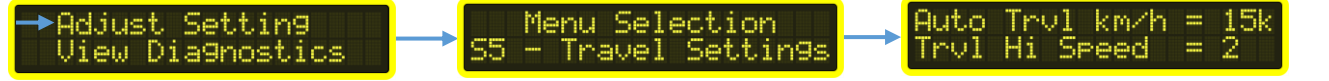

Auto Travel Adjustment Range: Off - 99 km/h

The <u>Trvl Hi Speed</u> parameter value sets the High-Speed Travel initial speed. It is calculated as a percentage from Travel base speed (e.g. If Trvl Hi Speed value = 2, calculated speed is base speed + 20%).

Travel Hi Speed Adjustment Range 1 – 10

S6 - Washout Settings - 돈

Configure Washout settings.

(To enter the "Menus > Adjust Setting" via the cabin console see page 15 of this manual)

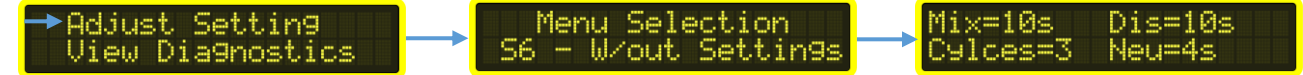

Mix: Number of seconds the mixer will stay at full mix each cycle during Washout.

Dis: Number of seconds the mixer will stay at full discharge each cycle during Washout.

Neu: Number of seconds the mixer will rest at neutral during Washout.

Cycles: Number of washout cycles to perform.

Mix Time:2 – 999 SecondsDischarge Time:2 – 999 SecondsNeutral Time:1 – 30 SecondsNumber of Cycles:0 – 99

### <u>S7 - Worklight & Beacon in Km/h</u> - 돈

Configure Work light and Beacon settings.

(To enter the "Menus > Adjust Setting" via the cabin console see page 15 of this manual)

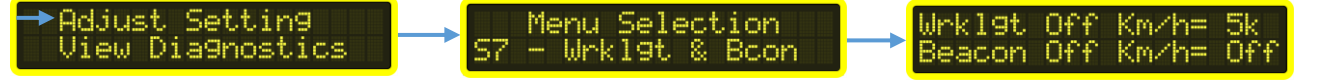

Wrklgt Off <u>km/h</u> Road speed at which the rear work light will switch off. A value of zero sets the feature to Off.

Beacon Off <u>km/h</u> Road speed at which the beacon lights will switch off. A value of zero sets the feature to Off.

#### Adjustment Range: 0 – 99 km/h

(Hardware required - Must use a momentary dash switch and the 4 Way External Relay Module - P/N: W019-030)

| <u>S8 - Worklight in Reverse</u> - 🔃                                                                                                    |
|----------------------------------------------------------------------------------------------------|
| Select rear work light to switch on when in reverse gear.                                                                                                    |
| (To enter the "Menus > Adjust Setting" via the cabin console see page 15 of this manual                                                                                                    |
| →Adjust Setting<br>View Dia9nostics → S8 - Wrkl9t in Rvrs → Wrkl9t in Rvrs Y/N                                                                                                    |
| Options Yes / No (Hardware Required - 4 Way External Relay Module - P/N: W019-030)                                                                                                    |
| <u>S9 - Plant Mix Run Timer</u> - <b>D</b>                                                                                                    |
| Configure Plant Mix Run Timer                                                                                                    |
| (To enter the "Menus > Adjust Setting" via the cabin console see page 15 of this manual)                                                                                                    |
| →Adjust Setting<br>View Dia9nostics S9 - P/Mix Run Timer → P/Mix Run Timer=300s                                                                                                    |
| The P/Mix Run Timer parameter value sets Plant Mix run time. A value of zero sets the feature to Off (i.e. Once activated, Plant Mix will run continuously until stopped by operator).                                              |
| Adjustment Range: Off – 999 Seconds                                                                                                    |
| <u>S10 - Discharge Lockout in Km/h</u> - <b>区</b>                                                                                                    |
| Configure Discharge Lockout                                                                                                    |
| (To enter the "Menus > Adjust Setting" via the cabin console see page 15 of this manual)<br>→ Adjust Setting<br>→ Menu Selection<br>View Diagnostics<br>S10 - Dis L/out Km/h<br>Dis L/out Km/h = 10k                                |
| The Dis L/out Km/h parameter sets the road speed at which the discharge lockout is active. It is not possible for discharge to be activated above this speed. If mixer is already discharging, mixer will return to stopped status. |
| A value of zero turns the feature Off                                                                                                    |
| Adjustment Range: Off – 99 km/h                                                                                                    |
| <u>S11 - Hyd Step through Neutral</u> - 🔃                                                                                                    |
| Configure Hydraulic Stop through Neutral                                                                                                    |
| (To enter the "Menus > Adjust Setting" via the cabin console see page 15 of this manual)                                                                                                    |
| →Adjust Settin9 → Menu Selection<br>View Dia9nostics → S11 - Hyd Str Neut → Hyd Str Thru Neu Y/N                                                                                                    |
| Selects whether mixer mode must enter stopped status when transitioning through hydraulic neutral from Mix to Discharge or vice versa.                                                                                              |
| Options Yes / No                                                                                                    |
| pg. 19                                                                                                    |

#### S12 - Cabin /Remote Sticky - 🚺

Default system operation is to boot up with control set to Cabin mode regardless of status when switched off. If Sticky is set to yes, the control system will remember status (Cabin or Remote) on next boot up.

(To enter the "Menus > Adjust Setting" via the cabin console see page 15 of this manual)

| →Adjust Settin9<br>View Dia9nostics S12 - Cab/Rem Sticky Cab/Rem Sticky? Y/N                                |  |
|----------------------------------------------------------------------------------------------------|--|
| Options Yes / No                                                                                            |  |
| S13 - Discharge to Mix Delay - <b>D</b>                                                                     |  |
| Discharge to Mix Delay when using Plant Mix or Travel                                                       |  |
| (To enter the "Menus > Adjust Setting" via the cabin console see page 15 of this manual)                    |  |
| →Adjust Setting Menu Selection Plant & Travel<br>View Dia9nostics S13 - Dis to Mix Dly Dis to Mix Delay= 5s |  |

When Plant Mix or Travel are selected and mixer is discharging, the mixer is ramped down to a stop and then ramped up into mix. This transition between mix and discharge may be aggressive depending on the load in the mixer. The Dis to Mix Delay parameter allows the mixer to rest at neutral for the prescribed number of seconds before ramping up into mix.

Adjustment Range: 0 – 5 Seconds

S14 - Travel Compensation -

Travel Speed Compensation using Engine RPM

(To enter the "Menus > Adjust Setting" via the cabin console see page 15 of this manual)

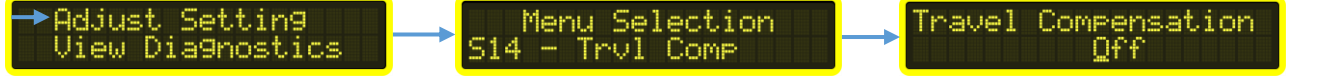

Bowl speed in Travel Mode will vary with engine speed if compensation is not used. The Travel Compensation parameter is used to counteract this effect. A higher number means more compensation is applied. Suggested procedure to determine Travel Compensation value:

- 1. Engage Travel mode
- 2. Set desired travel bowl rpm at idle using TRVL SPD pot
- 3. Increase engine revs to max and note bowl rpm
- 4. If bowl rpm at high engine revs is too fast, increase travel compensation value

Adjustment Range: Off – 10

### S15 - Load Config - 돈

Stored configurations are selected and loaded via this menu. This can dramatically reduce system setup time. See *S15 - Load Config - Parameter Table* below

(To enter the "Menus > Adjust Setting" via the cabin console see page 15 of this manual)

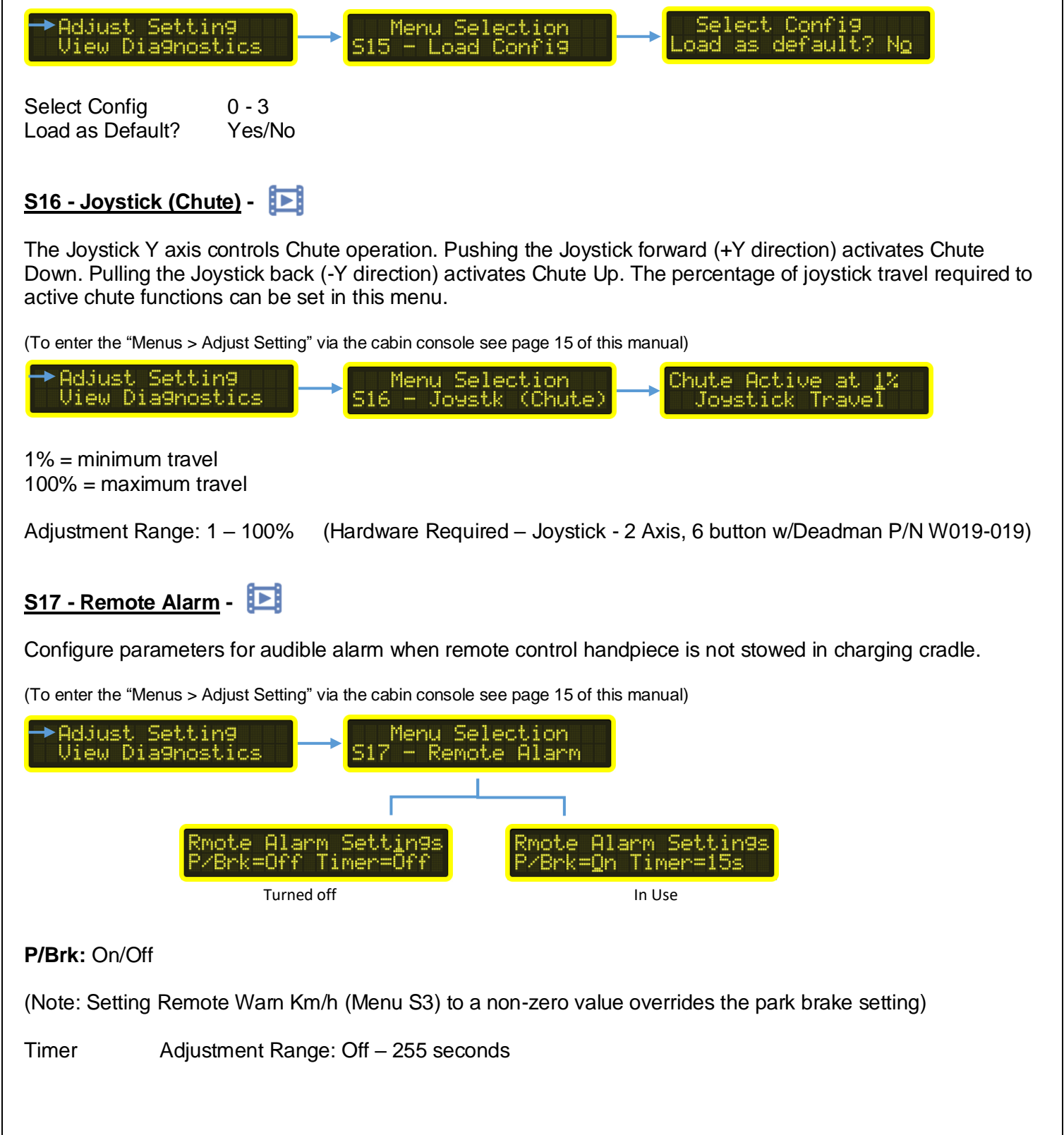

### S18 - Buzzer Volume - 🔃

This feature currently only available on keypad control station version.

(To enter the "Menus > Adjust Setting" via the cabin console see page 15 of this manual)

Adjust the volume of the buzzer.

Adjustment Range: 1 – 10 Note: The buzzer does a self-test at maximum volume during system boot up.

#### S19 - Exit Menu

Pressing Cabin switch exits the menu system.

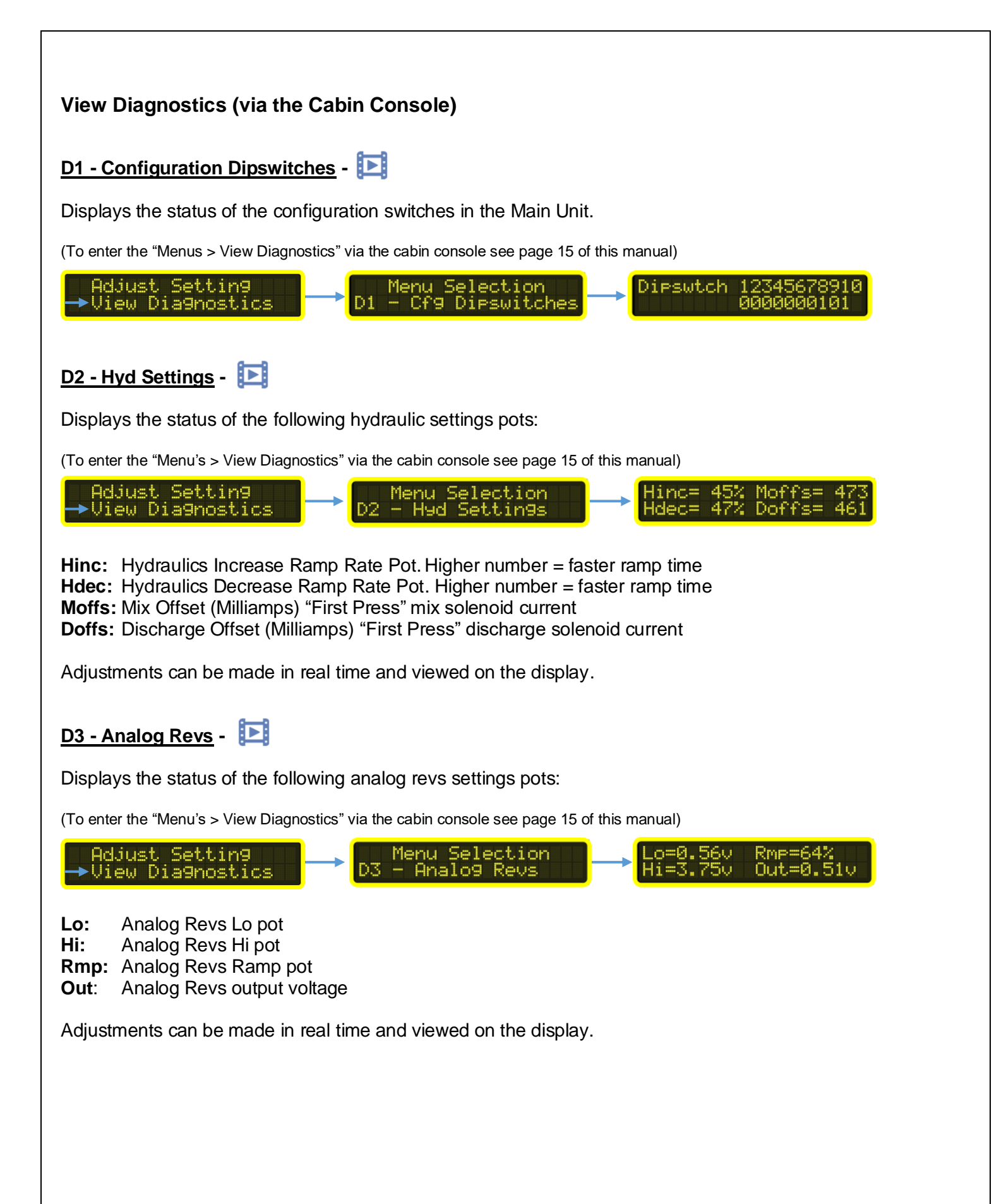

#### D4 - Hyd Diagnostics -

Displays the status of the following hydraulic settings pots:

(To enter the "Menu's > View Diagnostics" via the cabin console see page 15 of this manual)

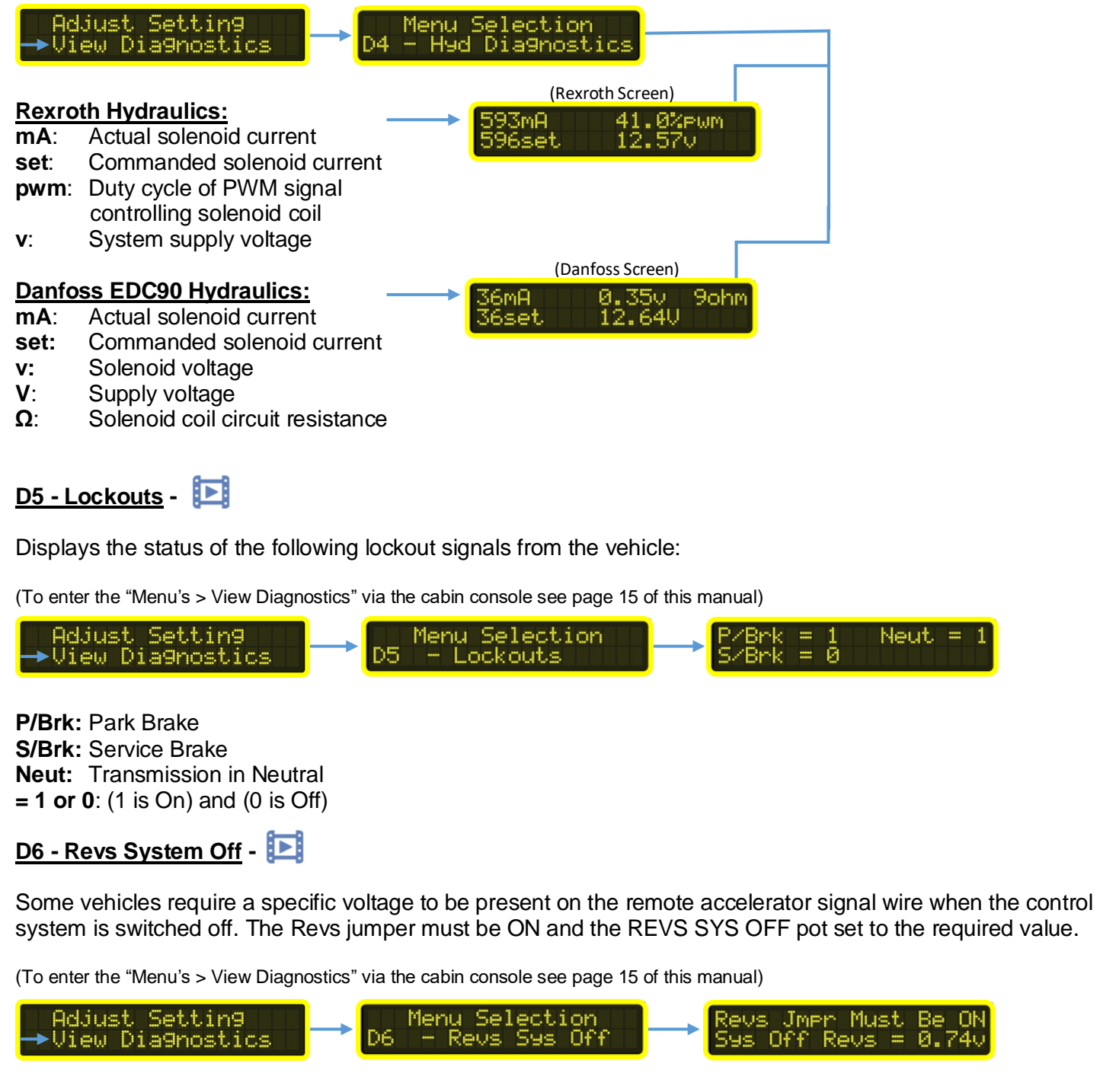

Adjustments can be made in real time and viewed on the display. Always confirm the required voltage from the truck manufacture.

### D7 - Remote Test -

Provides a handy way to test button functions of the remote handpiece. The numbers will change from "0" to "1" when the corresponding button on the handpiece is pressed.

(To enter the "Menu's > View Diagnostics" via the cabin console see page 15 of this manual)

| Adjust Settin9 → Menu Selection → Remote Button Test<br>→View Dia9nostics → D7 - Remote Test 010000000000                                                                             |
|----------------------------------------------------------------------------------------------------|
| <u>D8 - Time &amp; Date</u> - [ <b>D</b> ]                                                                                                    |
| Displays current system time and date.                                                                                                    |
| (To enter the "Menu's > View Diagnostics" via the cabin console see page 15 of this manual)                                                                                           |
| Adjust Settin9 → Menu Selection → Sun 11/12/2023<br>→View Dia9nostics → D8 - Time & Date → Time:12:12:34                                                                              |
| D9 - Bowl Hours - 📧                                                                                                    |
| Displays bowl operational hours.<br>(To enter the "Menu's > View Diagnostics" via the cabin console see page 15 of this manual)                                                       |
| Adjust Setting Menu Selection Mx=0.8 Ds=0.0<br>View Diagnostics D9 - Bowl Hours Total Hours=0.8                                                                                       |
| Mx:Mix hoursDs:Discharge hoursTotal Hours:Mix hours + Discharge Hours                                                                                                    |
| Bowl hours resolution is 1/10th of an hour (6 minutes)                                                                                                    |
| <u>D10 - Vehicle CAN (J1939) Data</u> - <b>区</b>                                                                                                    |
| Displays live CAN data from the vehicle.                                                                                                    |
| (To enter the "Menu's > View Diagnostics" via the cabin console see page 15 of this manual)                                                                                           |
| →View Diagnostics → D10 - Veh CAN Data → 30 Kmh SB0 RV0                                                                                                    |
| <ul> <li>RPM: Engine RPM</li> <li>Kmh: Road speed</li> <li>PB: Park Brake status</li> <li>SB: Service Brake status</li> <li>NU: Neutral status</li> <li>RV: Reverse status</li> </ul> |
| pg. 25                                                                                                    |

#### D11 - Emergency Stop Last Press -

Displays the date and time the rear emergency stop was last activated.

(To enter the "Menu's > View Diagnostics" via the cabin console see page 15 of this manual)

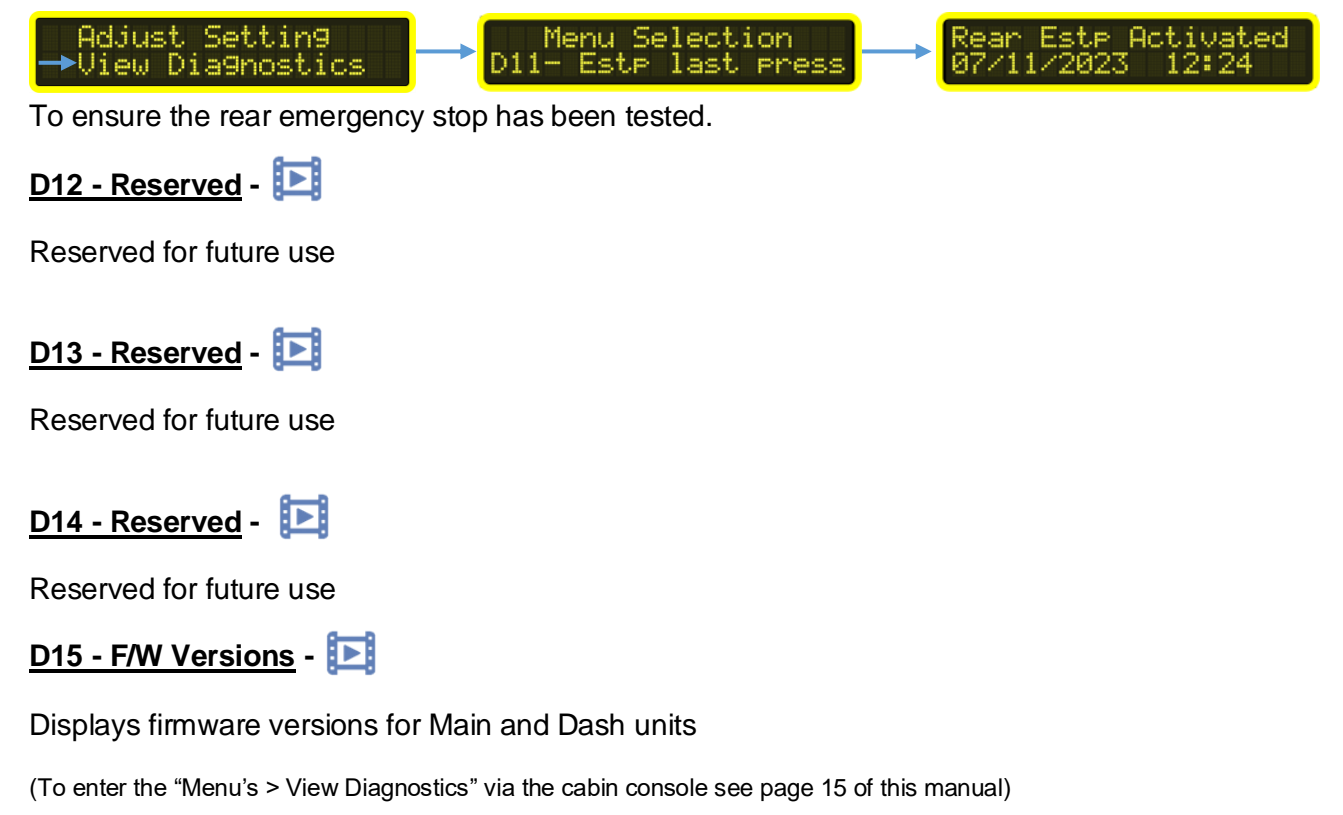

| Adjust Settin9<br>→View Dia9nostics | <b> </b> → | Menu Selection<br>D15 - F∕W Versions |  | F/W Dash = 0.0.00.39<br>F/W Main = 0.0.00.25 |
|-------------------------------------|------------|--------------------------------------|--|----------------------------------------------|
|-------------------------------------|------------|--------------------------------------|--|----------------------------------------------|

D16 - Exit Menu

Pressing Cabin switch exits the menu system

#### Tech Menu (via the Cabin Console)

(To enter the "Tech Menus" via the cabin console - Contact Woodtech Electronics)

#### T1 - New Remote Code

Generate new remote code for system. We strongly recommend to NOT perform this procedure unless instructed to by WoodTech.

(To enter the "Tech Menus" via the cabin console - Contact Woodtech Electronics)

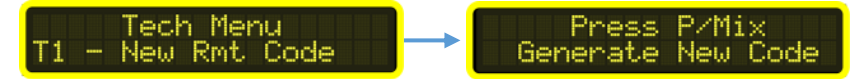

#### T2 - F1, F2 Settings

Change the way the F1 and F2 buttons operate.

(To enter the "Tech Menus" via the cabin console - Contact Woodtech Electronics)

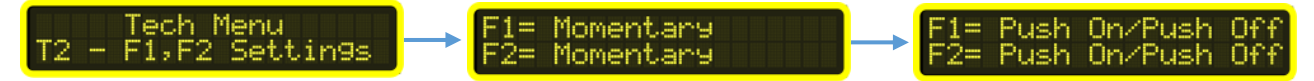

They can be individually set to one the following options:

- Momentary
- Push On / Push Off

#### T3 - Door / Remote Out

Pin 21 on the Main unit can be set to one of the following options:

(To enter the "Tech Menus" via the cabin console - Contact Woodtech Electronics)

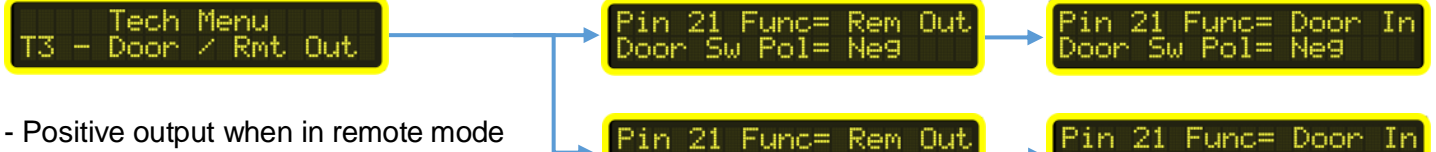

- Door switch input

Door switch input is used for Park Brake Door Alarm feature and can be set to positive or negative input polarity via the Door Sw Pol parameter

(Park Brake Door Alarm requires 4 Way External Relay Module - P/N: W019-030)

#### T4 - Fan Control

The hydraulic cooler fan can be set to operate at all times or only when the bowl hydraulics are active.

(To enter the "Tech Menus" via the cabin console - Contact Woodtech Electronics)

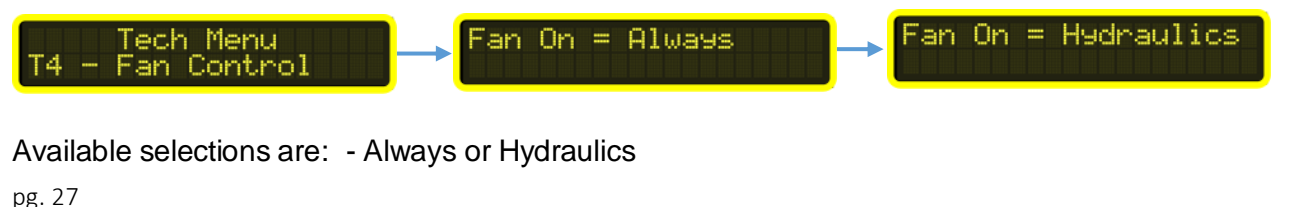

#### T5 - Set Time & Date

Allows setting of the following parameters:

(To enter the "Tech Menus" via the cabin console - Contact Woodtech Electronics)

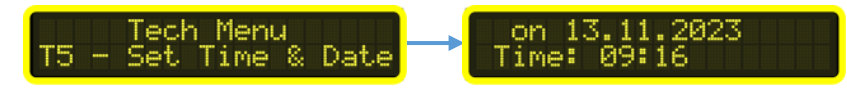

- Weekday
- Day of month
- Month
- Year
- Hours (24Hr format)
- Minutes

#### T6 - Rest Bowl Hours

Resets all bowl hours to zero. Follow on-screen prompts.

(To enter the "Tech Menus" via the cabin console - Contact Woodtech Electronics)

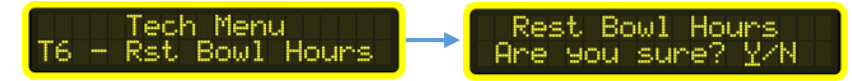

Options Yes / No

#### T7 - Emergency Stop Config

Configures rear Emergency Stop testing regime. Allows setting of any, or all, of the following parameter values since last rear Emergency Stop activation:

(To enter the "Tech Menus" via the cabin console - Contact Woodtech Electronics)

#DaysNumber of DaysWkDayWeekdayStartsNumber of Ignition On eventsBwlHrsBowl hours

If any of the set parameter values have been exceeded the operator will be prompted to test the rear Emergency Stop switch at system start up. Pressing Stop/Clear will temporarily clear this warning. The warning will be present the next time the system starts if the rear Emergency Stop switch still hasn't been tested.

If a parameter value is set to off, the parameter is not included in the test regime. If all parameters are set to Off no operator warning is generated.

#### T8 - Mixer Service Config

Configures Mixer Service warning. Allows setting of any, or all, of the following parameters since last Mixer Service reset:

(To enter the "Tech Menus" via the cabin console - Contact Woodtech Electronics)

| Tech Menu<br>T8 - Mxr Srvc Config |  | I9nHrs=0<br>Bw1Hrs=Off | #Days=Off |
|-----------------------------------|--|------------------------|-----------|
|-----------------------------------|--|------------------------|-----------|

IgnHrsIgnition On hoursResolution 1/10th of an hour (6 minutes)BwlHrsTotal Bowl Hours#DaysNumber of Days

If any of the set parameter values have been exceeded a warning will displayed at start up. The Service Spanner symbol will also be displayed in the right-hand side of the top row of the main screen during operation.

After setting or changing any parameters you must Reset Mixer Service (Menu T9)

#### <u>T9 – Reset Mixer Service</u>

Resets Mixer Service warning. Follow on-screen prompts.

(To enter the "Tech Menus" via the cabin console - Contact Woodtech Electronics)

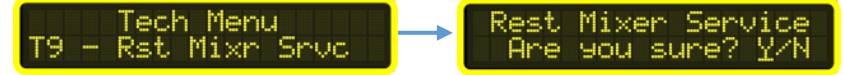

Options Yes / No

#### T10 - Bowl Counter

Configures the Bowl Counter.

(To enter the "Tech Menus" via the cabin console - Contact Woodtech Electronics)

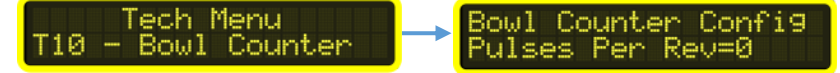

The number of pulses the bowl count sensor generates each bowl rotation is entered into the Pulses Per Rev parameter field.

If the bowl counter is not required, set Pulses Per Rev to Off.

The accumulated bowl count is cleared by pressing and holding the Stop/Clear for at least 3 seconds. (Must be in the main operation screen).

(Please Note: the bowl counter signal must be positive and use a PNP proximity switch)

### T11 - TSC1 Adj 1/2

Configures TSC1 parameters – page 1 of 2.

(To enter the "Tech Menus" via the cabin console - Contact Woodtech Electronics)

Tech Menu T11 - TSC1 Adj 1∕2 Km⁄h=0 RpmLo=400

| TSC1   | Selects whether TSC1 control is On or Off        |
|--------|--------------------------------------------------|
| Km/h   | Road speed at which TSC1 control will switch off |
| Rpm Hi | Maximum requested engine RPM                     |
| Rpm Lo | Minimum requested engine RPM                     |

#### T12 - TSC1 Adj 2/2

Configures TSC1 parameters – page 2 of 2.

(To enter the "Tech Menus" via the cabin console - Contact Woodtech Electronics)

| Tech Menu          | PR=0 | PF=0 |  |
|--------------------|------|------|--|
| T12 - TSC1 Adj 2/2 | PS=0 | SA=0 |  |

| PR | Priority       | Range 0 - 8   |
|----|----------------|---------------|
| PF | PDU Format     | Range 0 – 255 |
| PS | PDU Specific   | Range 0 – 255 |
| SA | Source Address | Range 0 - 253 |

#### HARDWARE ADJUSTMENTS, SETTING AND TESTING

#### PROMIX SD MINI - CAN 120-Ohm Board Termination Jumpers

| TRUCK         | MODEL             | JP1A<br>(J1939) | JP1B<br>(J1939) | JP2<br>(AUX CAN) | ACK<br>(Dip SW 7) |
|---------------|-------------------|-----------------|-----------------|------------------|-------------------|
| KENWORTH      | T360              | OFF             | OFF             | ON               | OFF               |
| UD - NISSAN   | CG303060          | ON              | ON              | ON               | ON                |
| MACK          | METROLINER(<2022) | ON              | ON              | ON               | OFF               |
| MACK          | METROLINER(2022>) | ON              | ON              | ON               | ON                |
| WESTERN STAR  | (2020>)           | ON              | ON              | ON               | OFF               |
| HINO          | MINI & MAXI       | ON              | ON              | ON               | OFF               |
| ISUZU         | F-SERIES          | ON              | ON              | ON               | OFF               |
| FREIGHTLINERS | ALL               | ON              | ON              | ON               | OFF               |
| SINO-TRUK     | T5G               | ON              | ON              | ON               | OFF               |
| IVECO         | EURO6             | ON              | ON              | ON               | OFF               |
| DIAMOND REO   | (2020>)           | OFF             | OFF             | ON               | OFF               |
|               |                   |                 |                 |                  |                   |
|               |                   |                 |                 |                  |                   |
|               |                   |                 |                 |                  |                   |
|               |                   |                 |                 |                  |                   |

Please Note: JP1A and JP1B must be both "ON" or both "OFF" for the J1939, Never one "ON" and on "OFF".

#### Main Control Board Dipswitch Settings

The dipswitches on the main control board configure the various control system parameters to suit different vehicle / hydraulic combinations. Only trained and competent personnel should make adjustments.

After making changes we strongly recommend cycling system power (switch off, wait 10 seconds, switch back on) to ensure new settings are applied.

| Dipswitch             | Function                                     | On                   | Off        |
|-----------------------|----------------------------------------------|----------------------|------------|
| 1                     | Park Brake input required for Engine revs    | Yes                  | No         |
| 2                     | A/T neutral input required for Engine revs   | Yes                  | No         |
| 3                     | Engine revs control type                     | Cruise / Linear act. | Analogue   |
| 4                     | Proportional hydraulics type                 | Danfoss              | Rexroth    |
| 5( <sup>Note1</sup> ) | Hydraulic pump control                       | Manual / Linear act. | Electronic |
| 6                     | Reserved                                     | -                    | -          |
| 7                     | J1939 CAN Acknowledgements (ACK)             | Yes                  | No         |
| 8                     | Plant Mix Exits to Travel with Service Brake | Yes                  | No         |
| 9                     | Danfoss coil current reversal                | Normal               | Reversed   |
| 10                    | Reserved                                     | -                    | -          |

Note1: When using a manual pump – Pressing "Halt/Resume" applies power to rotate bowl (dump valve active). Pressing "Stop/Clear" removes power so bowl rotation stops (dump valve inactive). Display will show "RUNNING" when dump valve is active.

#### Main Control Board Adjustments

#### Engine Revs – Analogue

The following is only applicable when Revs control type is set to analogue (Dipswitch 3 Off)

The rate at which the engine revs ramp up and ramp down can be adjusted with the REVS RAMP adjustment pot. Turning this pot clockwise makes the ramp time faster. Even when set to the fastest setting (fully clockwise), the vehicle ECU ultimately determines how quickly it will allow the engine to change rpm.

Most remote accelerator applications require a voltage of approx. between 0.4 - 1.0v before the engine will increase above idle. Because of this, there can appear to be some "dead time" from idle as you hold the Increase Revs button. The REVS LO adjustment pot "tunes out" this dead time by setting a minimum voltage somewhere between 0 - 1.0 volts. Turning the REVS LO pot clockwise increases this initial voltage.

If the setting of the REVS LO pot is too low, there will be noticeable "dead time" when initially increasing the rpm above idle. If the setting of the REVS LO pot is too high, the engine will not return fully to idle RPM. A little time spent getting this adjustment "just right" will improve the overall smoothness and operation of the system.

The REVS HI pot sets the maximum voltage the system will ramp to. See Diagnostic Menu item D3 – Analog Revs.

On how to test your Analog Engine Revs via the main controller - see page 36

Truck Engine Revs Voltages.

Record your voltage settings, please always consult with the truck manufacture specifications.

| Truck         | Lo Revs(V) | Hi Revs(V) | Sys Off(V) |
|---------------|------------|------------|------------|
| Kenworth T360 |            |            |            |
| Isuzu F Sers  |            |            |            |
| Hino Maxi     |            |            |            |
| Hino Mini     |            |            |            |
| Sino          |            |            |            |
| UD-Nissan     |            |            |            |
| Diamond Reo   |            |            |            |
| lveco         |            |            |            |
| Volvo         |            |            |            |
|               |            |            |            |
|               |            |            |            |

### S15 - Load Config- Parameter Table

| Menu<br>Item | Setting                                           | Config 0  | Config 1  | Config 2  | Config 3 | Config 4<br>(Custom) |
|--------------|---------------------------------------------------|-----------|-----------|-----------|----------|----------------------|
| S1           | Screen Brightness                                 | 100%      | 100%      | 100%      | 100%     |                      |
|              | Dim with Park Brake                               | 50%       | 50%       | 50%       | 50%      |                      |
| S2           | Decal Brightness                                  | 100%      | 100%      | 100%      | 100%     |                      |
|              | Dim with Park Brake                               | 20%       | 20%       | 20%       | 20%      |                      |
| S3           | Remote not in cradle warning<br>km/h              | 0 (Off)   | 0 (Off)   | 0 (Off)   | 0 (Off)  |                      |
| S5           | Auto Travel Km/h                                  | 0 (Off)   | 0 (Off)   | 0 (Off)   | 0 (Off)  |                      |
|              | Travel High Speed Value                           | <u></u> 1 | <u></u> 1 | <u></u> 1 | 1        |                      |
| S6           | Washout Mix Time                                  | 10s       | 10s       | 10s       | 10s      |                      |
|              | Washout Dis Time                                  | 10s       | 10s       | 10s       | 10s      |                      |
|              | Washout Neutral Time                              | 2s        | 2s        | 2s        | 2s       |                      |
|              | Washout Cycles                                    | 0 (Off)   | 0 (Off)   | 0 (Off)   | 0 (Off)  |                      |
| S7           | Work light Off Km/h                               | 0 (Off)   | 0 (Off)   | 0 (Off)   | 0 (Off)  |                      |
| S7           | Beacon Off Km/h                                   | 0 (Off)   | 0 (Off)   | 0 (Off)   | 0 (Off)  |                      |
| S8           | Work light in Reverse                             | No (Off)  | No (Off)  | No (Off)  | No (Off) |                      |
| S9           | Plant Mix Run Timer                               | 0 (Off)   | 0 (Off)   | 0 (Off)   | 0 (Off)  |                      |
| S10          | Discharge Lockout Km/h                            | 0 (Off)   | 0 (Off)   | 0 (Off)   | 0 (Off)  |                      |
| S11          | Hydraulics Stop through neutral                   | Yes       | Yes       | Yes       | Yes      |                      |
| S12          | Cab / Remote status sticky<br>through power cycle | No        | No        | No        | No       |                      |
| S13          | Plant & Travel Discharge to Mix<br>Delay          | 2s        | 2s        | 2s        | 2s       |                      |
| S14          | Travel – Engine RPM<br>compensation               | 0 (Off)   | 0 (Off)   | 0 (Off)   | 0 (Off)  |                      |
| S16          | Joystick Travel for Chute<br>Operation            | 50%       | 50%       | 50%       | 50%      |                      |
| S17          | Park Brake for Remote Alarm                       | On        | On        | On        | On       |                      |
|              | Remote Alarm Timer                                | 2s        | 2s        | 2s        | 2s       |                      |
| S18          | Buzzer Volume                                     | 10        | 10        | 10        | 10       |                      |
|              |                                                   |           |           |           |          |                      |

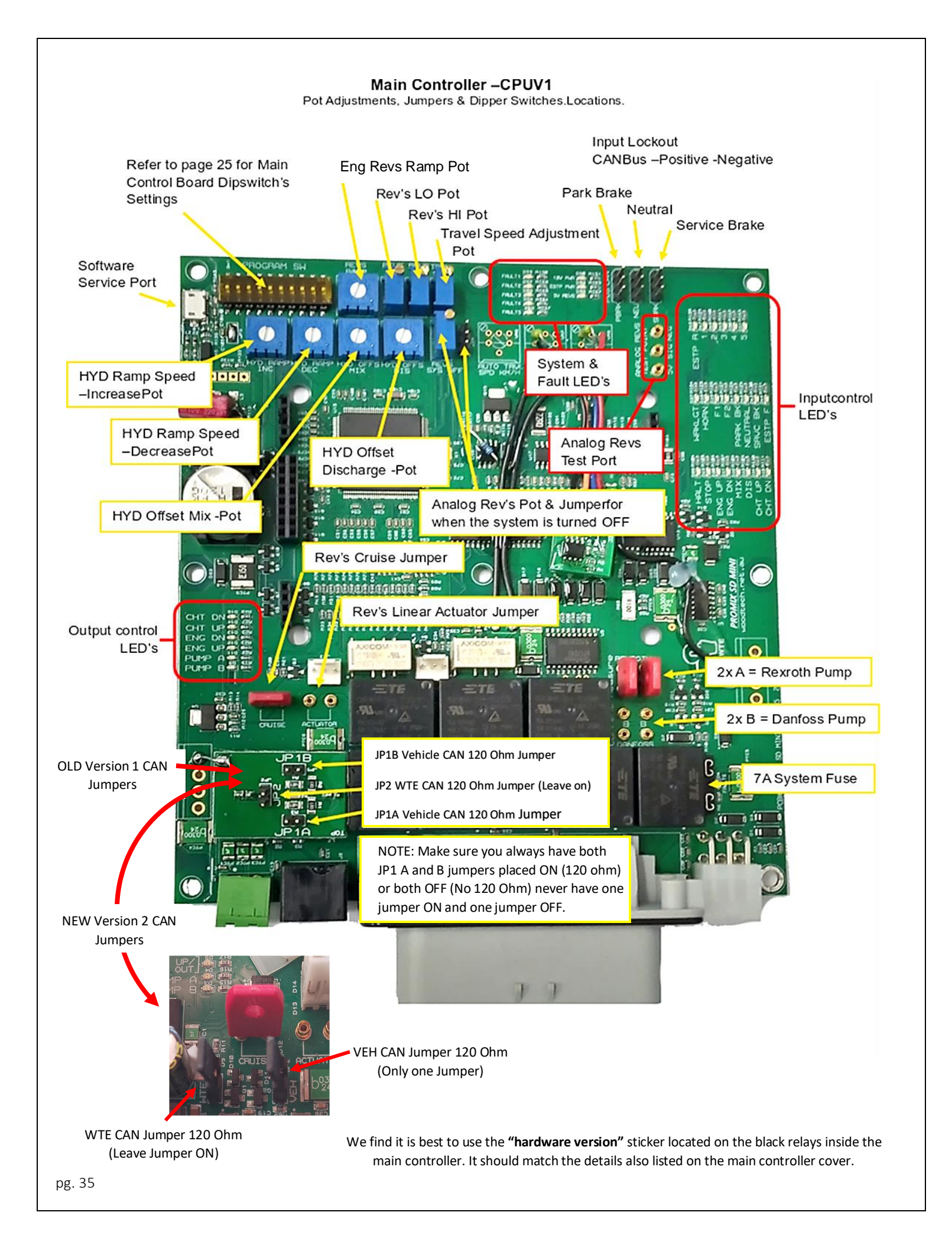

#### Mix & Discharge Hydraulic Current Test (via the Main Controller)

- 1. The current test works the same for Mix and Discharge using a Rexroth or Danfoss Pump.
- 2. First you will need to setup your meter make sure it's a calibrated known meter(no blown fuse)
- 3. Set you meter to AMPS-DC as well as place the positive lead into Amps port.

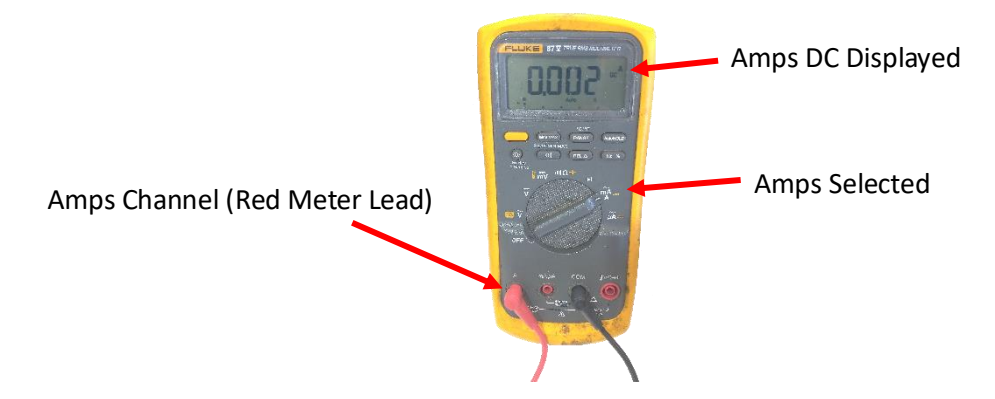

4. Located on the main control board are two red board jumpers for the Hyd pump selection.

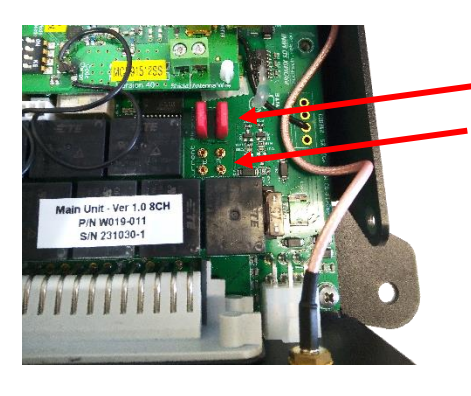

Rexroth Pump Selection (x2 Red Jumpers) Danfoss Pump Selection (x2 Red Jumpers)

- 5. Both red jumpers will be placed either on the Rexroth or Danfoss never on each other always make sure the jumpers are set for the correct hydraulic pump used.
- 6. Now remove the inner jumper for this example we will be doing the Rexroth jumper same goes for when doing the Danfoss jumper.

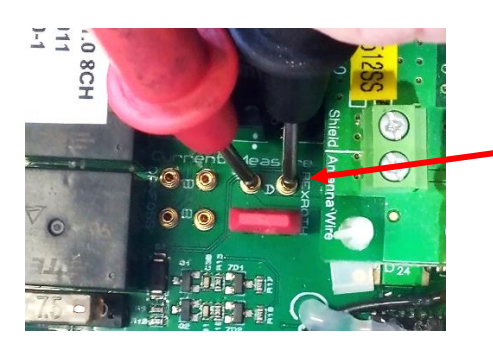

Remove the A (Rexroth) or B (Danfoss) jumper next to current measurement text for testing (Photos is displaying a Rexroth pump)

- 7. Place your Meter leads as shown
- 8. Using the MIX or Discharge functions with your meter connected you can check your coils working current range with our current list below.

### Analog Revs Voltage Test (via the Main Controller)

The Analog Revs test will allow you to test the Engine Revs Voltage via the main Controller. To understand more on how to set the analog engine revs - see page 31 First you will need to setup your meter, make sure it's a good quality meter.

1. Set you meter to Volts-DC as well as place the positive lead into the volts port.

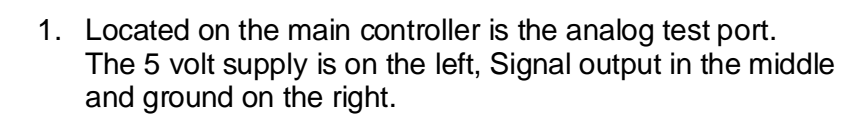

- To test the 5 volt supply, place your red meter lead on the 5volt pin (left pin) and the black lead onto the ground pin(right pin) you should read around 4.9 to 5.0 volts.
- 3. To test the signal voltage output from the controller to the truck. Place your red meter lead on the signal pin(middle pin) and the black lead onto the ground pin(right pin)

It's a good idea to always check with the truck manufacture on what the analog voltage setting should be for the truck you are doing before you start the install or repair.

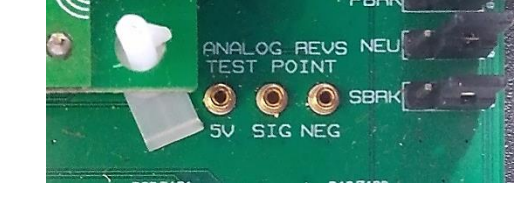

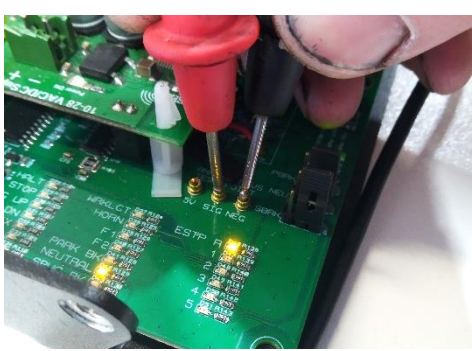

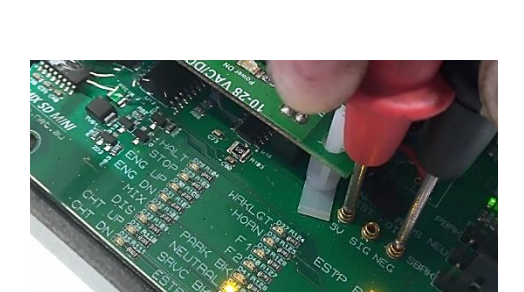

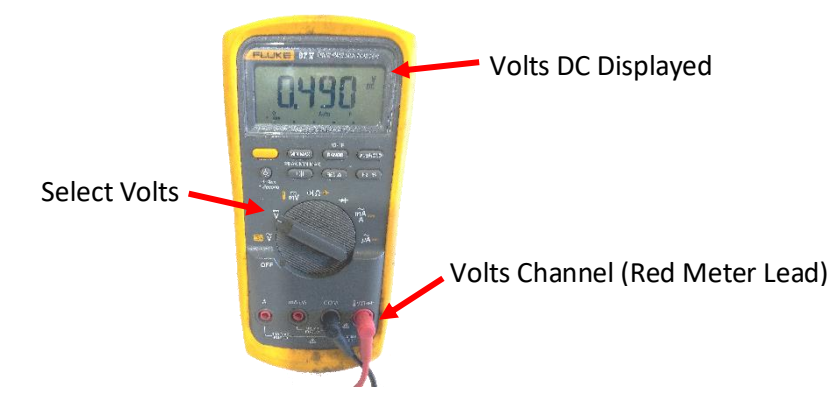

PROMIX SD MINI DRAWINGS (12V System Only)

| Pin No. | Function                           | Colour                      |
|---------|------------------------------------|-----------------------------|
| 1       | Cruise Rly - Normally Closed       | Yellow/Purple               |
| 2       | Cruise - Revs Up                   | Yellow                      |
| 3       | Cruise Rly – Normally Open         | Yellow/Pink                 |
| 4       | Cruise – Revs Down                 | Yellow/White                |
| 5       | Beacon Switch In                   | Yellow/Black                |
| 6       | Chute Raise                        | Purple                      |
| 7       | Discharge                          | Green/White                 |
| 8       | Mix                                | Brown/White                 |
| 9       | Dump Valve                         | Pink                        |
| 10      | Not Used                           | -                           |
| 11      | Chute Lower                        | Purple/Orange               |
| 12      | Rexroth Solenoid Common            | Light Green                 |
| 13      | Pump Linear Actuator B             | White/Orange                |
| 14      | Pump Linear Actuator B             | White                       |
| 15      | Aux Pos Out                        | Red                         |
| 16      | Aux CAN H Out                      | Yellow                      |
| 17      | Aux CAN L Out                      | Green                       |
| 18      | Aux Neg Out                        | Black                       |
| 19      | Rear Emergency Stop                | Green/Brown                 |
| 20      | Fan Relay Terminal 86              | Green/Red                   |
| 21      | Pos Out in Remote / Door Switch In | White/Purple (Adaptor Lead) |
| 22      | Work Light Switch In               | Yellow/Blue                 |
| 23      | Rexroth Solenoid Common            | Light Green                 |
| 24      | Vehicle CAN H                      | Yellow (twisted pair)       |
| 25      | Vehicle VAN L                      | Green (twisted pair)        |
| 26      | Remote Accelerator Neg             | Brown                       |
| 27      | Remote Accelerator Signal          | Grey                        |
| 28      | Remote Accelerator 5v              | Orange                      |
| 29      | Park Brake Input                   | Dark Blue                   |
| 30      | Service Brake (stop light) Input   | Yellow/Red                  |
| 31      | Transmission Neutral Input         | Dark Green                  |
| 32      | Bowl Counter Sensor Input          | Yellow/Green                |
| 33      | Beacon Output                      | Yellow/Brown                |
| 34      | Negative                           | Black                       |
| 35      | Ignition Input                     | Orange/Blue                 |

### Wiring Code - 35 Way Connector

| <ul> <li><b>nputs</b> (Hardwired Option)</li> <li>Park Brake Lockout Input - Pin:29</li> <li>Service Brake Lockout Input - Pin:30</li> <li>Transmission Neutral Input - Pin:31</li> <li>uts can be Postive, Negitive or CAMbus if supported</li> <li>Page 29)</li> <li><b>10 Inputs</b></li> <li>Beacon Switch Input - Pin:5 (OF)</li> <li>Worklight Switch Input - Pin:32 (OF)</li> <li>Norklight Switch Input - Pin:32 (OF)</li> <li>Norklight Switch Output - Pin:33 (OF)</li> <li>n - Beacon Light Output - Pin:33 (OF)</li> <li>n - Beacon Light Output - Pin:33 (OF)</li> </ul> | Rear Chute         Rear Chute         Purple - Chute Raise Coil - Pin:6         Purple/Orange - Chute Lower Coil - Pin:11         Black x2 - Ground - Pin:34         Black x2 - Ground - Pin:34         Rear E/Stop (Rubber 2 Core)         Red - Signal Return - Promix Relay Box         Blue - Signal Return - Promix Relay Box         Lt Blue - both ends are bare                                                                                                    | INI_MAIN VEHICLE HARNESS WIRING<br>ired and CANbus Lockouts)<br>ELECTRONICS - www.woodtech.net.au |
|----------------------------------------------------------------------------------------------------|----------------------------------------------------------------------------------------------------|---------------------------------------------------------------------------------------------------|
| Lockout I<br>Dark Blue - I<br>Yellow/Red -<br>Dark Green-<br>(Lockout Inp<br>See Manual,<br>See Manual,<br>See Manual,<br>Vellow/Black<br>Yellow/Blue -<br>Yellow/Brow<br>Yellow/Brow                                                                                                    | ly (Promix Relay Box)<br>assis earth.<br>assis earth.<br>23<br>Dip Sw 4 - OFF<br>Pin:12<br>Dip Sw 4 - ON<br>Dip Sw 4 - ON<br>A- Pin:13<br>14<br>er to run)                                                                                                    | - Drawing Title:<br>PROMIX SD Mi<br>(covers hardw<br>WOODTECH F                                   |
| Nay Deutsch Plug)<br>le CAN Hi - Pin:24<br>le CAN Lol - Pin:25<br>is - See Manual Page 24)<br>is - See Manual Page 24)<br>ve - Pin:15<br>ve - Pin:15<br>ve - Pin:16<br>vu - Pin:18<br>und - Pin:18<br>und - Pin:18<br>vad Joystick Controls<br>',Page 10 )                                                                                                    | yd Fan<br>Iow(6mm) Hyd Fan Supp<br>Iow(6mm) Hyd Fan Supp<br>och Hyd Pump<br>(White - Mix Coil - Pin:8<br>en - Mix Coil - Pin:12<br>en - Discharge Coil - Pin:<br>White - Discharge Coil - Pin<br><i>HYD jumpers both in A</i> &<br><i>anual, Page 29</i> )<br>SS Hyd Pump<br>(White - Pin B Cannon Plug<br>- White - Pin B Cannon Plug<br>- Myne - Pin B Cannon Plug<br>- Myne - Pin B &<br>anual, Page 29)<br>IYD jumpers both in B &<br>anual, Page 29)<br>IYD Jumpers both in B &<br>anual, Page 29)<br>- Motor Control B - Pin::<br>- Dump Valve - Pin:9(Pow | Modifications<br>LS 24/10/23                                                                      |
| Vehicle CAN In(2)<br>Twisted Yellow - Vehic<br>Twisted Green - Vehic<br>(CAN-120 Ohm option<br>(CAN-120 Ohm option<br>(CAN-120 Ohm option<br>Red - Positi<br>Yellow - CA<br>Green - CA<br>Black - Gro<br>(Optional H<br>See Manaul                                                                                                    | w Eye Lug<br>Fai<br>Fai<br>Fai<br>Rexr<br>Rexr<br>Revr<br>CPU-F<br>Green<br>CPU-F<br>See M<br>See M<br>White<br>White<br>Pink-                                                                                                    | IX SD MINI<br>RNESS WIRING                                                                        |
| <b>&amp; Ign Input</b><br>n) Battery Supply<br>n) 12V IGN Supply Only                                                                                                    | ound<br>Black 3mm wires- 1x Yello<br>(White 8 Way Plug)<br>e Revs Up - Pin:2<br>- Cruise Revs Down - Pin:<br>Cruise Common - Pin:3<br><i>Is</i> (White 8 Way Plug)<br>note Accelertor 5V - Pin:2<br>te Accelertor Neg - Pin:2<br>ote Accelertor Neg - Pin:2<br>ote Accelertor Neg - Pin:2<br>- Motor Control B - Pi<br>Supply - Pin:3<br>- Ground - Pin:1                                                                                                    | - Project:<br>PROM                                                                                |
| PROMIX SD Mini<br>35 Pin Rectangular<br>Main Vehicle Harness Plug<br>Battery<br>Red (6mm                                                                                                    | A4<br>x4<br>x4<br>Cruise Rev<br>Yellow/White<br>Yellow/White<br>Yellow/Pink -<br>Analog Rev<br>Orange - Remot<br>Brown - Remot<br>Brown - Remot<br>Wellow/White<br>Yellow/Pink -<br>Yellow/Pink -<br>Kellow/Pink -<br>Kellow/Pink -<br>Kellow/Pink -<br>Kellow/Pink -<br>Remot   | DRAWING NO: DWG0001                                                                               |

| PROMIX SD Mini<br>35 Pin Rectangular<br>Main Vehicle Harness Plug |                                                                                                    | Vehicle CAN In(2 Way Deutsch Plug)<br>Twisted Yellow - Vehicle CAN Hi - Pin:24<br>Twisted Green - Vehicle CAN Lol - Pin:25<br>(CAN-120 Ohm options - See Manual Page 24)                                                      | — Lockout Inputs (Hardwired Option)<br>Dark Blue - Park Brake Lockout Input - Pin:29<br>Yellow/Red - Service Brake Lockout Input - Pin:30<br>Dark Green - Transmission Neutral Input - Pin:31<br>(Lockout Inputs can be Postive, Negitive or CANbus if supp<br>See Manual, Page 29)                                                                                                    |
|-------------------------------------------------------------------|----------------------------------------------------------------------------------------------------|----------------------------------------------------------------------------------------------------|----------------------------------------------------------------------------------------------------|
| Battery<br>Red (6mm<br>Red (3mm                                   | <b>y &amp; Ign Input</b><br>nm) Battery Supply<br>nm) 12V IGN Supply Only                                                      | Aux CAN Out(White 4 Way Plug)<br>Red - Positive - Pin:15<br>Yellow - CAN Hi - Pin:16<br>Green - CAN Lo - Pin:17<br>Black - Ground - Pin:18<br>(Optional Hand Joystick Controls<br>See Manaul, Page 10 )                       | <ul> <li>Optional DIO Inputs</li> <li>Yellow/Black - Beacon Switch Input - Pin:5 (OF)</li> <li>Yellow/Blue - Worklight Switch Input - Pin:22 (OF)</li> <li>Yellow/Green - Bowl Counter Sensor - Pin:32 (OF)</li> <li>Yellow/Green - Bowl Counter Sensor - Pin:33 (OF)</li> <li>Optional DIO Outputs</li> <li>White/Purple - Remote Mode On, Positive Output - Pin:21 (Yellow/Brown - Beacon Light Output - Pin:33 (OF)</li> </ul> |
| G                                                                 | l<br><b>round</b><br>4 Black 3mm wires- 1x Yellow Eye Lu                                                                       | I Hyd Fan<br>Yellow(6mm) Hyd Fan Supply (1<br>Fan ground to the trucks chassi                                                                                                    | Promix Relay Box)<br>s earth.                                                                                                    |
| Analog Re<br>Orange - Ren<br>Grey - Remoi<br>Brown - Rem          | <b>evs</b> (White 8 Way Plug)<br>mote Accelertor 5V - Pin:28<br>ote Accelertor Signal - Pin:27<br>mote Accelertor Neg - Pin:26 | Rexroth Hyd Pump<br>Brown/White - Mix Coil - Pin:8<br>Lt Green - Mix Coil - Pin:12<br>Green/White - Dischange Coil - Pin:23<br>Lt Green - Discharge Coil - Pin:23<br>(CPU HYD jumpers both in A & Dip<br>See Manual, Page 29) | :7<br>Rear Chute<br>Purple - Chute Raise Coil - Pin:6<br>Purple/Orange - Chute Lower Coil<br>Black x2 - Ground - Pin:34<br>Black x2 - Ground - Pin:34<br>Rear E/Stop (Rubber 2 Core)<br>Red - Signal Supply - Promix Rel<br>Blue - Signal Return - Promix Rel<br>Lt Blue - both ends are bare<br>Lt Blue - both ends are bare                                                                                                    |
| (OF - Optional feature)<br>(EHR - Extra hardware is required)     |                                                                                                    |                                                                                                    |                                                                                                    |
| DRAWING NO: DWG0002                                               | - Project:<br><b>PROMIX SD</b><br>MAIN HARNESS                                                                                 | MINI LS 24/10/23<br>WIRING                                                                                                    | - Drawing Title:<br>PROMIX SD MINI_REXROTH PUMP_ANALOG REVS<br>(This drawing covers hardwired and CANbus Interfa                                                                                                    |
|                                                                   |                                                                                                    |                                                                                                    | WOODTECH ELECTRONICS - www.woodtech.net.al                                                                                                    |

| <ul> <li>Lockout Inputs (Hardwired Option)</li> <li>Dark Blue - Park Brake Lockout Input - Pin:29</li> <li>Yellow/Red - Service Brake Lockout Input - Pin:30</li> <li>Dark Green - Transmission Neutral Input - Pin:31</li> <li>(Lockout Inputs can be Postive, Negitive or CAMbus if supported See Manual, Page 29)</li> <li>Optional DIO Inputs</li> <li>Yellow/Blue - Worklight Switch Input - Pin:5 (OF)</li> <li>Yellow/Blue - Worklight Switch Input - Pin:22 (OF)</li> </ul> | Yellow/Green - Bowl Counter Sensor - Pin:32 (OF)                                                                                                    | ly (Promix Relay Box)<br>assis earth.       | <ul> <li>Pin:7</li> <li>Purple - Chute Raise Coil - Pin:6</li> <li>Purple/Orange - Chute Lower Coil - Pin:11</li> <li>Black x2 - Ground - Pin:34</li> <li>Dip Sw 4 - OFF</li> <li>Rear E/Stop (Rubber 2 Core)</li> <li>Red - Signal Return - Promix Relay Box</li> <li>Blue - Signal Return - Promix Relay Box</li> </ul> | Lt Blue - both ends are bare               | - Drawing Title:<br>PROMIX SO MINI REXROTH PLIMP CRUITSE REVS | (covers hardwired and CANbus Lockouts) | WOODTECH ELECTRONICS - www.woodtech.net.au |
|----------------------------------------------------------------------------------------------------|----------------------------------------------------------------------------------------------------|---------------------------------------------|----------------------------------------------------------------------------------------------------|--------------------------------------------|---------------------------------------------------------------|----------------------------------------|--------------------------------------------|
| <ul> <li>Vehicle CAN In(2 Way Deutsch Plug)</li> <li>Twisted Yellow - Vehicle CAN Hi - Pin:24</li> <li>Twisted Green - Vehicle CAN Lol - Pin:25</li> <li>(CAN-120 Ohm options - See Manual Page 24)</li> <li>CAN-120 Ohm Out(White 4 Way Plug)</li> </ul>                                                                                                    | Yellow - CAN Hi - Pin: 15<br>Yellow - CAN Lo - Pin: 16<br>Green - CAN Lo - Pin: 17<br>Black - Ground - Pin: 18<br><i>(Optional Hand Joystick Controls<br/>See Manaul, Page 10 )</i> | Lug Fan ground to the trucks ch             | Rexroth Hyd Pump<br>Brown/White - Mix Coil - Pin:8<br>Lt Green - Mix Coil - Pin:12<br>Green/White - Dischange Coil - It<br>Lt Green - Discharge Coil - Pin:<br>(CPU HYD jumpers both in A & I<br>See Manual, Page 29)                                                                                                    |                                            | Modifications                                                 | ID MINI LS 24/10/23<br>SS WIRING       |                                            |
| D Mini<br>angular<br>arress Plug                                                                                                    | Battery & Ign Input<br>Red (6mm) Battery Supply<br>Red (3mm) 12V IGN Supply Only                                                                                                    | Cround<br>x4 Black 3mm wires- 1x Yellow Eye | Cruise Rev (White 8 Way Plug)<br>Yellow - Cruise Revs Up - Pin:2<br>Yellow/White - Cruise Revs Down - Pin:1<br>Yellow/Pink - Cruise Common - Pin:3                                                                                                    | ture)<br>ware is required)                 | - Project:                                                    | O: DWG0003 PROMIX S<br>MAIN HARNES     |                                            |
| Main Vehicle Ha                                                                                                    |                                                                                                    | J                                           |                                                                                                    | (OF - Optional featu<br>(EHR - Extra hardw |                                                               | DRAWING NO                             |                                            |

| Lockout Inputs (Hardwired Option)<br>Dark Blue - Park Brake Lockout Input - Pin:29<br>Yellow/Red - Service Brake Lockout Input - Pin:30<br>Dark Green - Transmission Neutral Input - Pin:31<br>(Lockout Inputs can be Postive,Negitive or CANbus if supported<br>See Manual, Page 29) | <ul> <li>Optional DIO Inputs</li> <li>Vellow/Black - Beacon Switch Input - Pin:5 (OF)</li> <li>Yellow/Blue - Worklight Switch Input - Pin:22 (OF)</li> <li>Yellow/Green - Bowl Counter Sensor - Pin:32 (OF)</li> <li>Optional DIO Outputs</li> <li>White/Purple - Remote Mode On, Positive Output - Pin:21 (OF)</li> <li>Yellow/Brown - Beacon Light Output - Pin:33 (OF)</li> </ul> | (Promix Relay Box)<br>ssis earth.                                           | <ul> <li>Pin:7</li> <li>Purple - Chute Raise Coil - Pin:6</li> <li>Purple/Orange - Chute Lower Coil - Pin:11</li> <li>Purple/Orange - Chute Lower Coil - Pin:11</li> <li>Black x2 - Ground - Pin:34</li> <li>Disk 4 - OFF</li> <li>Rear E/Stop (Rubber 2 Core)</li> <li>Red - Signal Return - Promix Relay Box</li> <li>Blue - Signal Return - Promix Relay Box</li> </ul> | Lt Blue - both ends are bare                                                                        |                                                               | - Drawing Title: | PROMIX SD MINI_REXROTH PUMP_ACTUATOR REVS<br>(covers hardwired and CANbus Lockouts) | WOODTECH ELECTRONICS - www.woodtech.net.au |
|----------------------------------------------------------------------------------------------------|----------------------------------------------------------------------------------------------------|-----------------------------------------------------------------------------|----------------------------------------------------------------------------------------------------|----------------------------------------------------------------------------------------------------|---------------------------------------------------------------|------------------|-------------------------------------------------------------------------------------|--------------------------------------------|
| icle CAN In(2 Way Deutsch Plug)<br>ed Yellow - Vehicle CAN Hi - Pin:24<br>ed Green - Vehicle CAN Lol - Pin:25<br>-120 Ohm options - See Manual Page 24)                                                                                                    | Aux CAN Out(White 4 Way Plug)<br>Red - Positive - Pin:15<br>Yellow - CAN Hi - Pin:16<br>Green - CAN Lo - Pin:17<br>Black - Ground - Pin:18<br>(Optional Hand Joystick Controls<br>See Manaul,Page 10 )                                                                                                    | Hyd Fan       Yellow(6mm) Hyd Fan Supply       Fan ground to the trucks cha | Rexroth Hyd Pump<br>Brown/White - Mix Coil - Pin:8<br>Lt Green - Mix Coil - Pin:12<br>Green/White - Dischange Coil - I<br>Lt Green - Discharge Coil - Pin:2<br>(CPU HYD jumpers both in A & D<br>See Manual, Page 29)                                                                                                    |                                                                                                    |                                                               | Modifications    | NI LS 24/10/23                                                                      |                                            |
| Twiste<br>Twiste<br>(CAN                                                                                                    | <b>&amp; Ign Input</b><br>π) Battery Supply<br>π) 12V IGN Supply Only                                                                                                    | <b>ound</b><br>Black 3mm wires- 1x Yellow Eye Lug                           |                                                                                                    | uator Revs<br>• Control A - Pin:2<br>• Motor Control B - Pi<br>Supply - Pin:3<br>• - Ground - Pin:1 |                                                               | - Project:       | PROMIX SD MI                                                                        |                                            |
| PROMIX SD Mini<br>35 Pin Rectangular<br>Main Vehicle Harness Plug                                                                                                    | Battery<br>Red (6mn<br>Red (3mn                                                                                                    | Gr<br>X4                                                                    |                                                                                                    | Linear Actu<br>Yellow - Moto<br>Yellow/White<br>Yellow/Pink -:<br>Yellow/Purple                     | (OF - Optional feature)<br>(EHR - Extra hardware is required) |                  | DRAWING NO: DWG0004                                                                 |                                            |

| <b>nputs</b> (Hardwired Option)<br>Park Brake Lockout Input - Pin:29<br>- Service Brake Lockout Input - Pin:30<br>- Transmission Neutral Input - Pin:31<br><i>puts can be Postive,Negitive or CANbus if supported</i><br><i>, Page 29</i> ) | <b>DIO Inputs</b><br>- Beacon Switch Input - Pin:5 (OF)<br>- Worklight Switch Input - Pin:22 (OF)<br>n - Bowl Counter Sensor - Pin:32 (OF)<br><b>DIO Outputs</b><br>e - Remote Mode On, Positive Output - Pin:21 (OF)<br>m - Beacon Light Output - Pin:33 (OF) |                                                                              | <ul> <li>Rear Chute</li> <li>Purple - Chute Raise Coil - Pin:6</li> <li>Purple/Orange - Chute Lower Coil - Pin:11</li> <li>Black x2 - Ground - Pin:34</li> <li>Rear E/Stop (Rubber 2 Core)</li> <li>Red - Signal Supply - Promix Relay Box</li> <li>Blue - Signal Return - Promix Relay Box</li> <li>Lt Blue - both ends are bare</li> </ul> |                                                               | INI_DANFOSS PUMP_CRUISE REVS<br>rired and CANbus Lockouts)<br>ELECTRONICS - www.woodtech.net.au |
|----------------------------------------------------------------------------------------------------|----------------------------------------------------------------------------------------------------|------------------------------------------------------------------------------|----------------------------------------------------------------------------------------------------|---------------------------------------------------------------|-------------------------------------------------------------------------------------------------|
| Lockout I<br>Dark Blue -<br>Yellow/Red -<br>Dark Green<br>(Lockout In<br>See Manual)                                                                                                    | Optional I     Yellow/Black     Yellow/Gree     Yellow/Gree     White/Purpl     Yellow/Brow                                                                                                    | (Promix Relay Box)<br>ssis earth.                                            | - Pin:8<br>n:12<br>p Sw 4 - ON                                                                                                    |                                                               | - Drawing Title:<br>PROMIX SD M<br>(covers hardw<br>WOODTECH                                    |
| <b>e CAN In</b> (2 Way Deutsch Plug)<br>Yellow - Vehicle CAN Hi - Pin:24<br>Green - Vehicle CAN Lol - Pin:25<br>20 Ohm options - See Manual Page 24)                                                                                        | <ul> <li>Aux CAN Out(White 4 Way Plug)<br/>Red - Positive - Pin:15<br/>Yellow - CAN Hi - Pin:16<br/>Green - CAN Lo - Pin:17<br/>Black - Ground - Pin:18<br/>(Optional Hand Joystick Controls<br/>See Manaul, Page 10 )</li> </ul>                              | Hyd Fan       Yellow(6mm) Hyd Fan Supply       Fan ground to the trucks chas | <b>Danfoss Hyd Pump</b><br>Green/White - Pin A Cannon Plug<br>Lt Green - Pin B Cannon Plug - Pi<br>( <i>CPU HYD jumpers both in B &amp; Di</i><br>See Manual, Page 29)                                                                                                    |                                                               | Modifications<br>LS 24/10/23<br>G                                                               |
| Twisted<br>Twisted<br>(CAN-12                                                                                                    | <b>t Ign Input</b><br>Battery Supply<br>12V IGN Supply Only                                                                                                    | <b>ind</b><br>ack 3mm wires- 1x Yellow Eye Lug                               | Mhite 8 Way Plug)<br>Revs Up - Pin:2<br>Cruise Revs Down - Pin:1<br>uise Common - Pin:3                                                                                                    |                                                               | - project:<br><b>PROMIX SD MIN</b><br>MAIN HARNESS WIRIN                                        |
| PROMIX SD Mini<br>35 Pin Rectangular<br>Main Vehicle Harness Plug                                                                                                    | Battery &<br>Red (6mm)<br>Red (3mm)                                                                                                    | Grou                                                                         | Cruise Rev (V<br>Yellow- Cruise I<br>Yellow/White - C<br>Yellow/Pink - Cr                                                                                                    | (OF - Optional feature)<br>(EHR - Extra hardware is required) | DRAWING NO: DWG0006                                                                             |

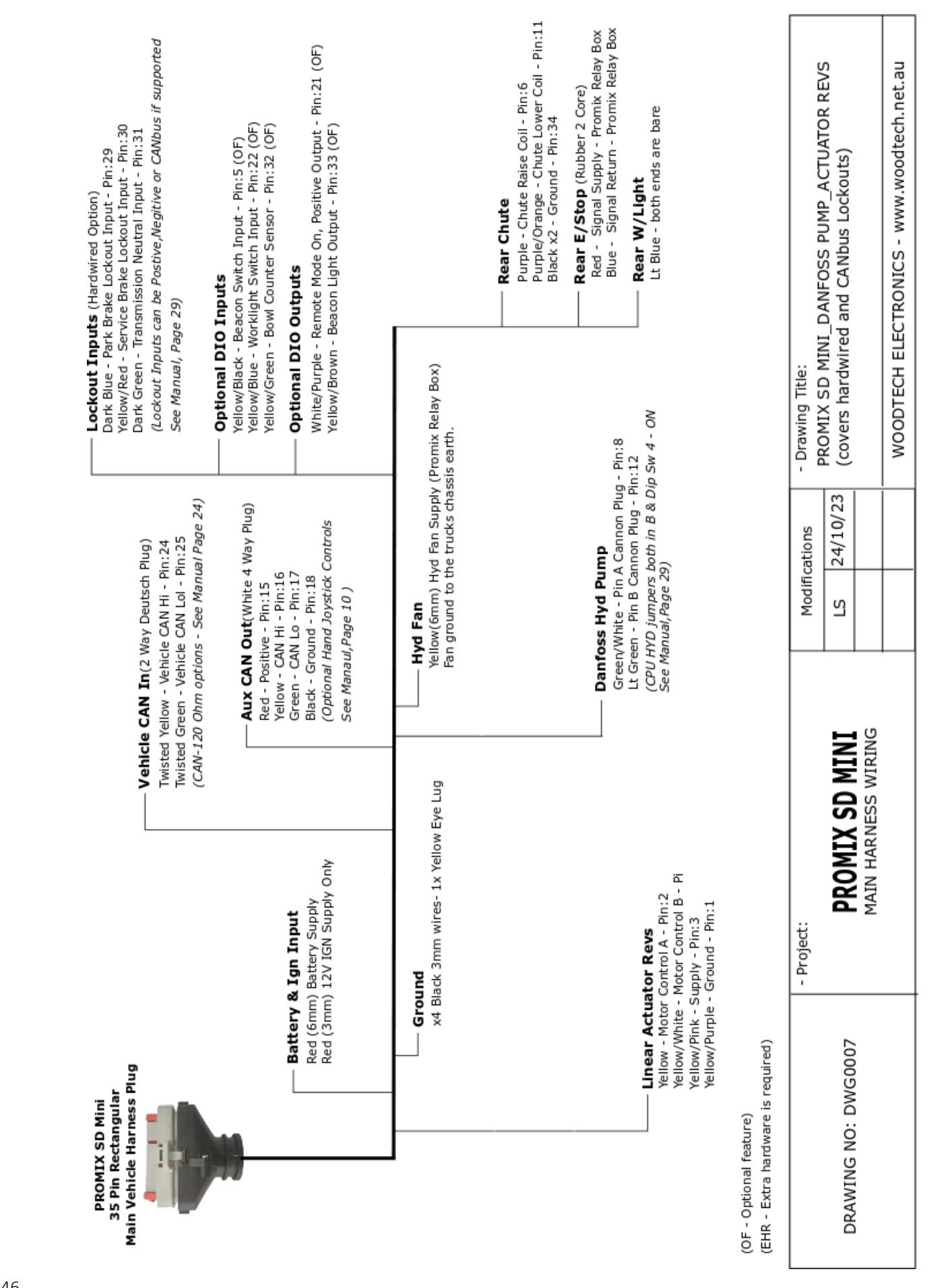

| 35 Pin Rectangular<br>Main Vehicle Harness Plug             |                                                                                                    | Vehicle CAN In(2 Way Deutsch Plug)                                                                                             | Dark Blue - Park Brake Lockout Input - Pin:29<br>Yellow/Red - Service Brake Lockout Input - Pin:29<br>Dark Green - Transmission Neutral Input - Pin<br>(Lockout Inputs can be Postive,Negitive or CA) | ::30<br>:31<br>Vbus if supported                       |
|-------------------------------------------------------------|----------------------------------------------------------------------------------------------------|----------------------------------------------------------------------------------------------------|----------------------------------------------------------------------------------------------------|--------------------------------------------------------|
| -                                                           |                                                                                                    | Iwisted Yellow - Vehicle CAN HI - Pin:24<br>Twisted Green - Vehicle CAN Lol - Pin:25<br>(CAN-120 Ohm options - See Manual Page | e 24)<br>See Manual, Page 29)                                                                                                    | -                                                      |
| -                                                           |                                                                                                    | Aux CAN Out(White 4 Way Pl                                                                                                    | Optional DIO Inputs     Yellow/Black - Beacon Switch Input - Pin:5 (0)     Yellow/Blue - Worklight Switch Input - Pin:22                                                                              | =)<br>(0F)                                             |
| ] Bat                                                       | terv & Ian Input                                                                                                 | Yellow - CAN Hi - Pin:15<br>Green - CAN Ho - Pin:17                                                                            | Yellow/Green - Bowl Counter Sensor - Pin:32 (                                                                                                    | (JO)                                                   |
| Red                                                         | (6mm) Battery Supply<br>(3mm) 12V IGN Supply Only                                                                | Black - Ground - Pin:18<br>(Optional Hand Joystick Control:<br>See Manaul, Page 10 )                                           | Vhite/Purple - Remote Mode On, Positive Out<br>Yellow/Brown - Beacon Light Output - Pin:33 (                                                                                                    | ut - Pin:21 (OF)<br>OF)                                |
|                                                             | - Ground<br>x4 Black 3mm wires- 1x Yellow Eye Lu                                                                 | Jg Yellow(6mm) Hyd Fan S<br>Yellow(6mm) Hyd Fan S<br>Fan ground to the truck                                                   | Supply (Promix Relay Box)<br>ks chassis earth.                                                                                                    |                                                        |
|                                                             |                                                                                                    |                                                                                                    | Rear Chute<br>Purple - Chute Raise (<br>Purple/Orange - Chuts<br>Black x2 - Ground - Pl                                                                                                    | Joil - Pin:6<br>s Lower Coil - Pin:11<br>n:34          |
|                                                             |                                                                                                    |                                                                                                    | Rear E/Stop (Rubb<br>Red - Signal Supply<br>Blue - Signal Return                                                                                                    | er 2 Core)<br>- Promix Relay Box<br>- Promix Relay Box |
| Tellow -<br>Yellow -<br>Yellow/P                            | Actuator Revs<br>Motor Control A - Pin:2<br>White - Motor Control B - Pin:4<br><sup>9</sup> ink - Supply - Pin:3 | I inear Actuator Hvd D                                                                                                    | Lt Blue - both ends ar                                                                                                    | e bare                                                 |
| Yellow/P                                                    | burple - Ground - Pin:1                                                                                          | White / Mator Control B - 1                                                                                                    | round<br>Introl A- Pin:13<br>Bin:4                                                                                                    |                                                        |
| 0F - Optional feature)<br>EHR - Extra hardware is required) |                                                                                                    | Pink - Dump Valve - Pin:9                                                                                                    | (Power to run)                                                                                                    |                                                        |
|                                                             | - Project:                                                                                                    | Modifications                                                                                                    | - Drawing Title:                                                                                                    |                                                        |
| DRAWING NO: DWG0008                                         | PROMIX SD                                                                                                    | MINI LS 24/10                                                                                                    | 0/23 (covers hardwired and CANbus Lockouts)                                                                                                    |                                                        |
|                                                             | MAIN HARNESS                                                                                                    | WIRING                                                                                                    | WOODTECH ELECTRONICS - www.wood                                                                                                    | tech.net.au                                            |

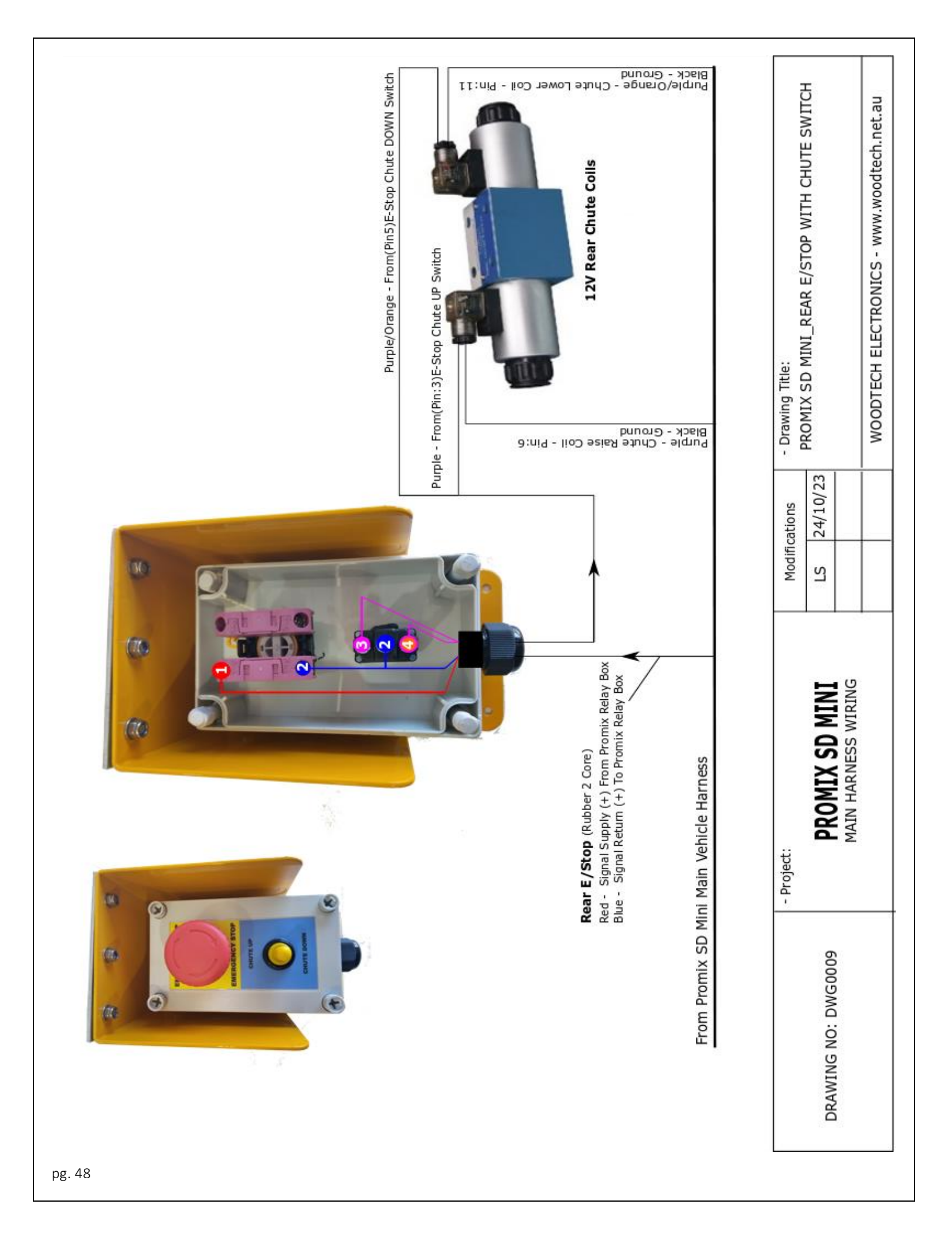

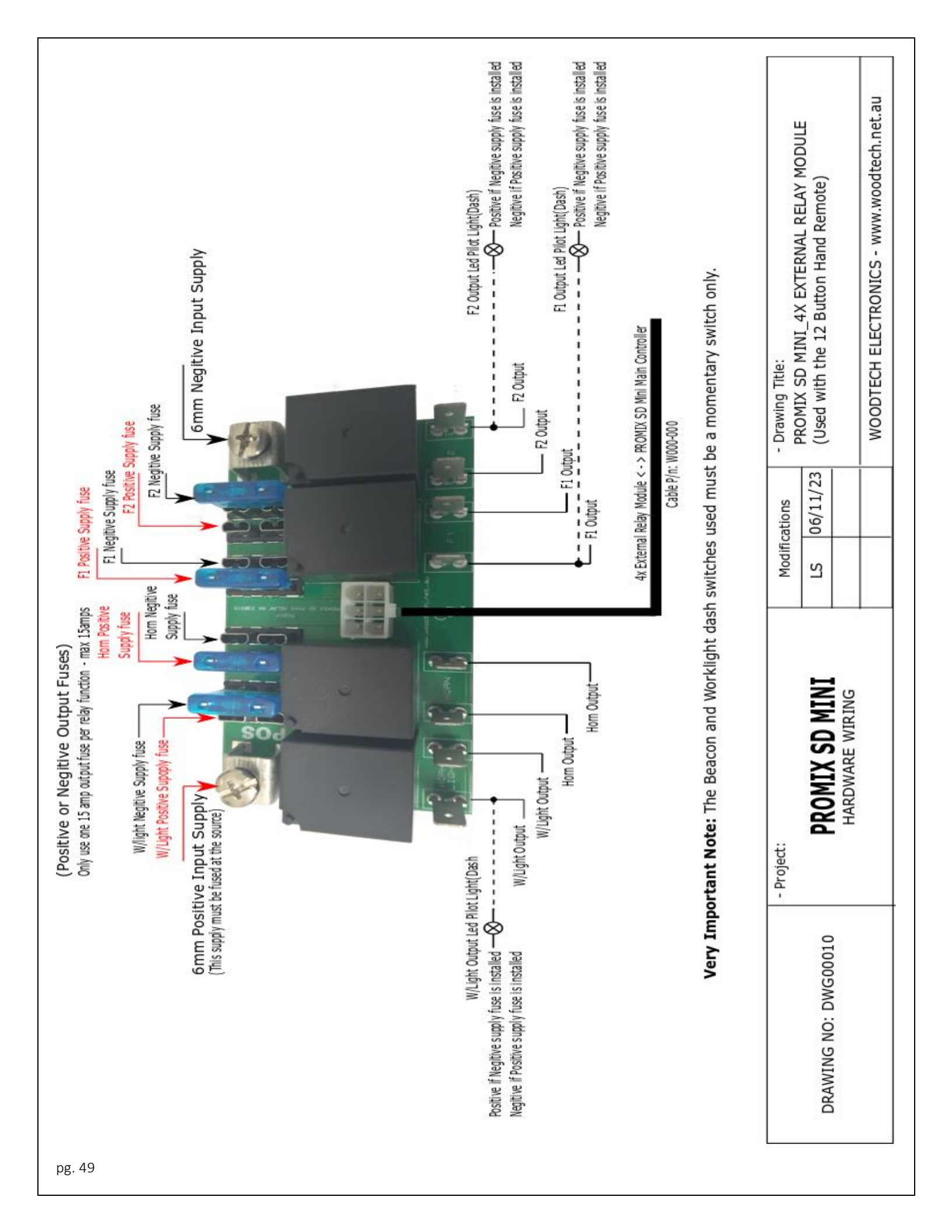

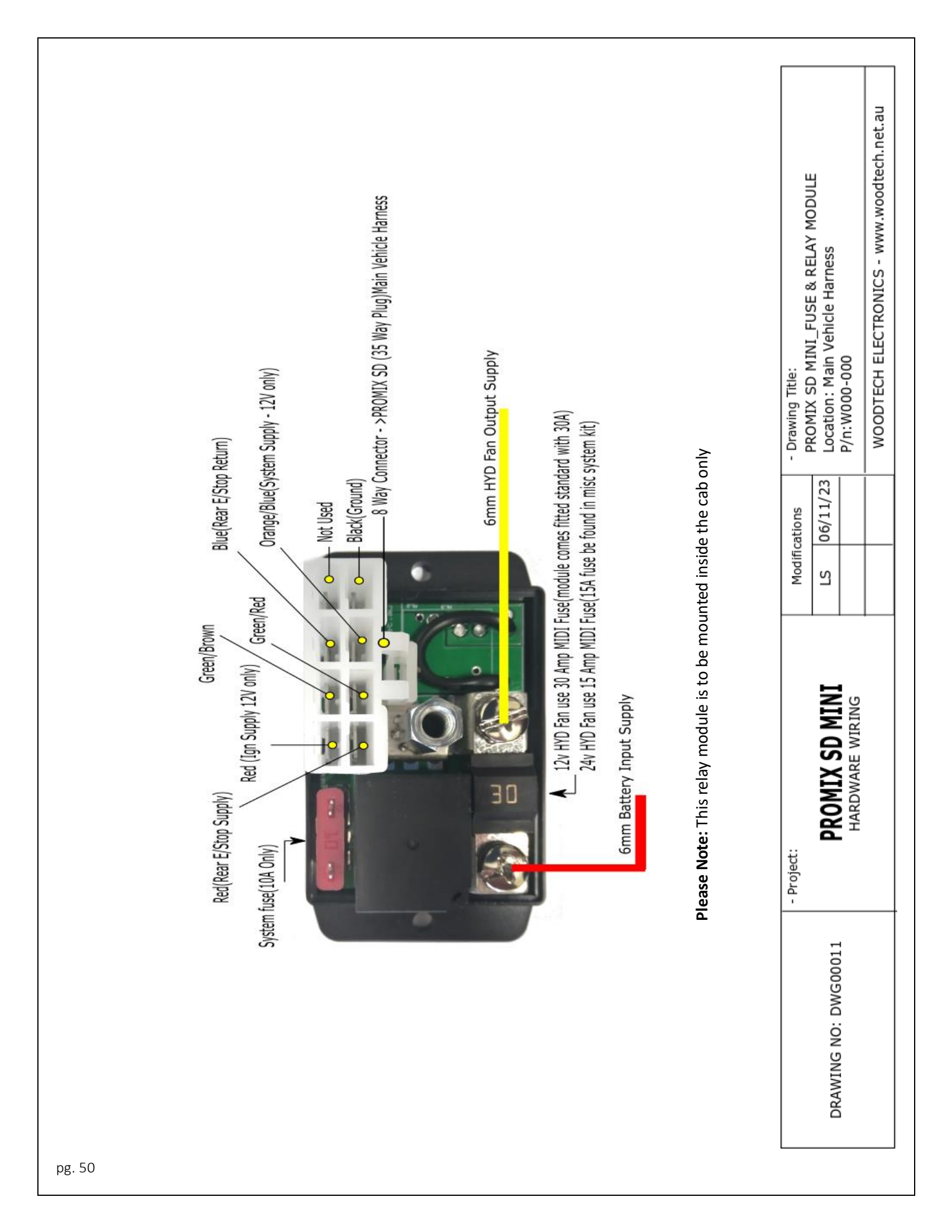

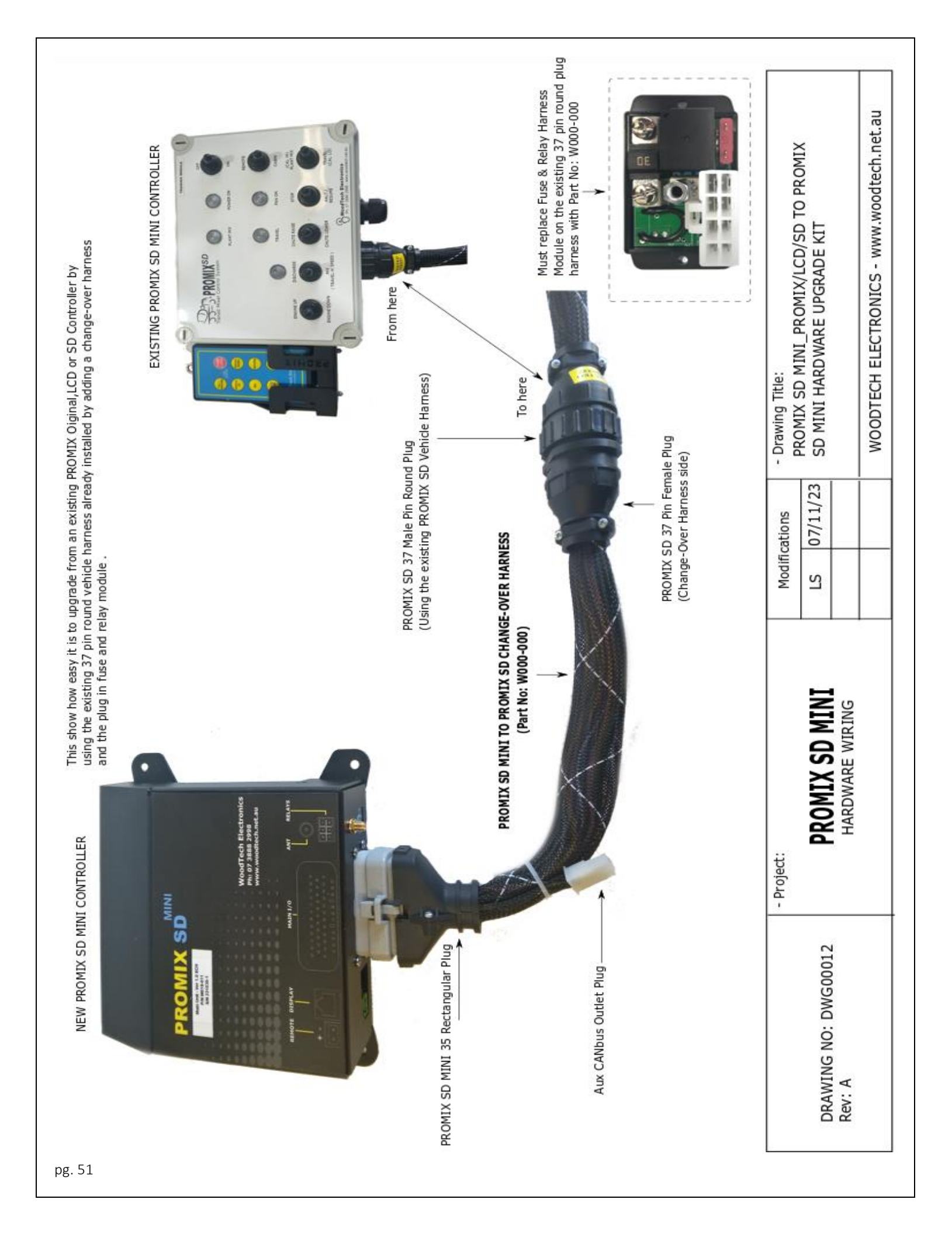

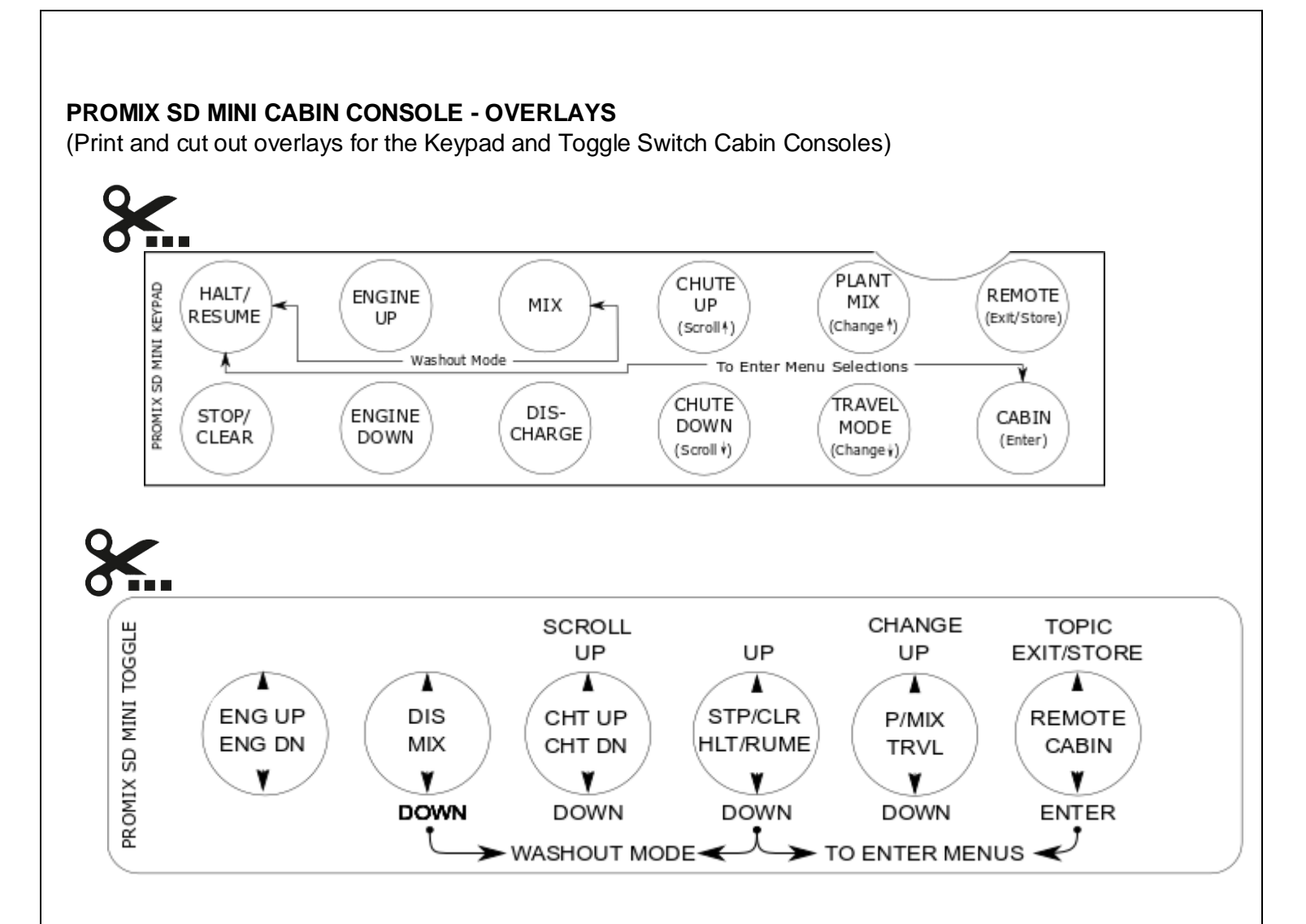

### WOODTECH ELECTRONICS

www.woodtech.net.au